SM-12006A

# 無線 LAN 対応ケーブルモデム

# CBW383G4J ユーザーマニュアル

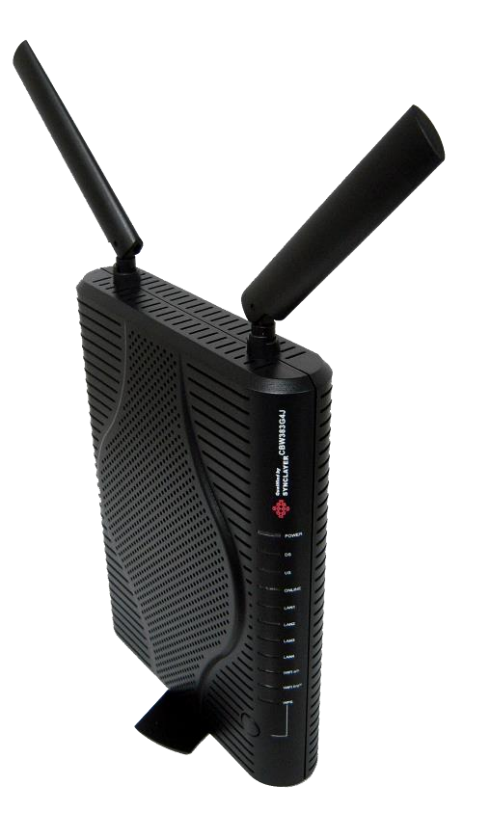

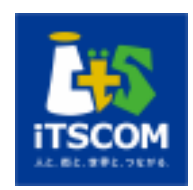

## <目次>

| 1 | 安全   | とにお使いいただくには3           |
|---|------|------------------------|
| 2 | 各音   | <b>『の説明</b> 4          |
|   | 2.1  | <b>背面パネルの説明</b>        |
|   | 2.2  | 前面パネルの説明               |
|   | 2.3  | <b>ランプ表示と状態</b>        |
| 3 | 機器   | <b>፥のセットアップ</b>        |
|   | 3.1  | <b>ログイン方法</b>          |
|   | 3.2  | <b>モデム情報</b>           |
|   | 3.3  | 基本設定7                  |
|   | 3.4  | <b>詳細設定</b>            |
|   | 3.5  | <b>無線設定</b> 12         |
| 4 | 端オ   | <b>天設定方法</b>           |
|   | 4.1  | Windows 8 編            |
|   | 4.2  | Windows 7 編            |
|   | 4.3  | Windows XP 編           |
|   | 4.4  | <b>任天堂 DS 編</b>        |
|   | 4.5  | <b>任天堂 DSi 編</b>       |
|   | 4.6  | <b>任天堂 Wii 編</b>       |
|   | 4.7  | <b>APPLE iPhone 編</b>  |
|   | 4.8  | APPLE iPad 編           |
|   | 4.9  | APPLE MAC OS 10.6 以降 編 |
|   | 4.10 | Android 編              |

## 1 安全にお使いいただくには

本製品を安全にお使いいただくには、下記の安全上の注意を必ずお読みいただき、ご使 用下さい。

| $\triangle$ | 警告 | 取り扱いを誤った場合、使用者が死亡または負傷する可能性が想定<br>される場合。              |
|-------------|----|-------------------------------------------------------|
| $\triangle$ | 注意 | 取り扱いを誤った場合、使用者が障害を負う危険が想定される場合、<br>及び物的損傷の発生が想定される場合。 |

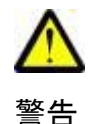

- ・電源はAC100V(50Hz/60Hz)を使用してください。
   電源は電源コンセントから直接取り、タコ足配線は避けてください。
   火災・感電の原因になります。
- 本機に水が入ったり、本機がぬれたりしないようにご注意ください。
   本機の上に薬品や水などの入った容器を置かないでください。
- ぬれた手で電源プラグを抜き差ししないでください。
   感電の原因になります。
- ・ AC アダプタは、必ず付属の製品を使用してください。
- ・電源コードを傷つけたり、無理な力を加えたりしないでください。
   電源プラグを抜くときは、必ずプラグを持って抜いてください。
   電源コードが破損し、火災・感電の原因になります。
- 本機を分解しないでください。内部に調整箇所はありません。
   お客様による修理は危険ですから絶対おやめください。
   点検・修理は販売店にご依頼ください。
- ・ 煙が出ている、異臭がするなどの異常状態のまま使用すると、火災・感電の原因 になります。異常に気付いた場合は、すぐに電源プラグをコンセントから抜いて、 ご加入のケーブルテレビ事業者またはサービス会社に修理をご依頼ください。
- ・ 異物が本機の内部に入った場合は、電源プラグをコンセントから抜いて、ご加入のケーブルテレビ事業者またはサービス会社に修理をご依頼ください。そのまま使用すると火災・感電の原因になります。

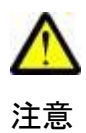

- ・極端な高温や低温の場所での使用や保存は避けてください。故障の原因になります。使用温度範囲は 0~40℃です。
- ぐらついた台の上や、傾いた所など不安定な場所に置かないでください。
   落下してけがの原因になります。
- ・ 衝撃や連続的な振動の加わる場所には設置しないでください。故障の原因にな ります。
- 本機の上にものを載せないでください。
- ・直射日光の当たる場所や暖房器具などの熱器具の近くには設置しないで ください。また、湿度の高い場所やほこりの多い場所は避けてください。
- 本機の通気孔をふさいだり、他の機器と積み重ねて使用しないでください。
   内部の温度が上がり、故障の原因になります。
- ・長期間ご使用にならない場合は電源プラグをコンセントから抜いてください。

- 2 各部の説明
  - 2.1 背面パネルの説明

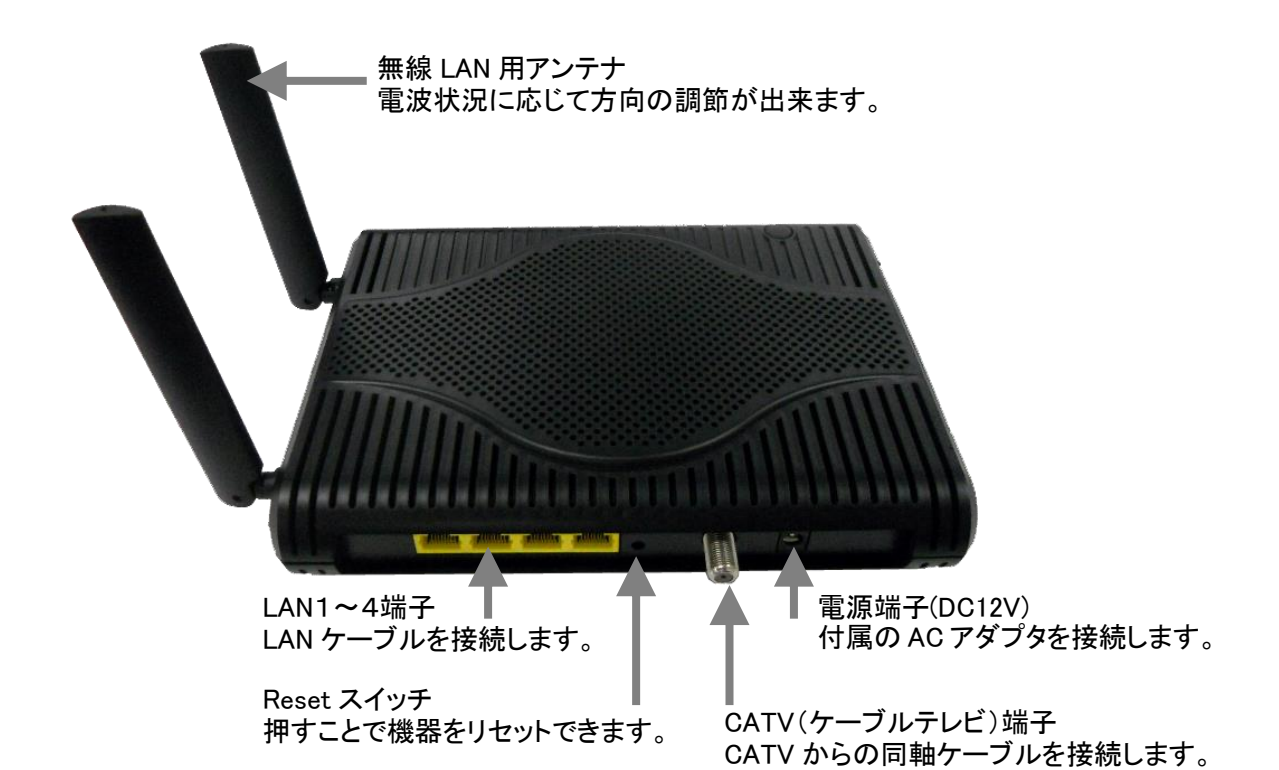

2.2 前面パネルの説明

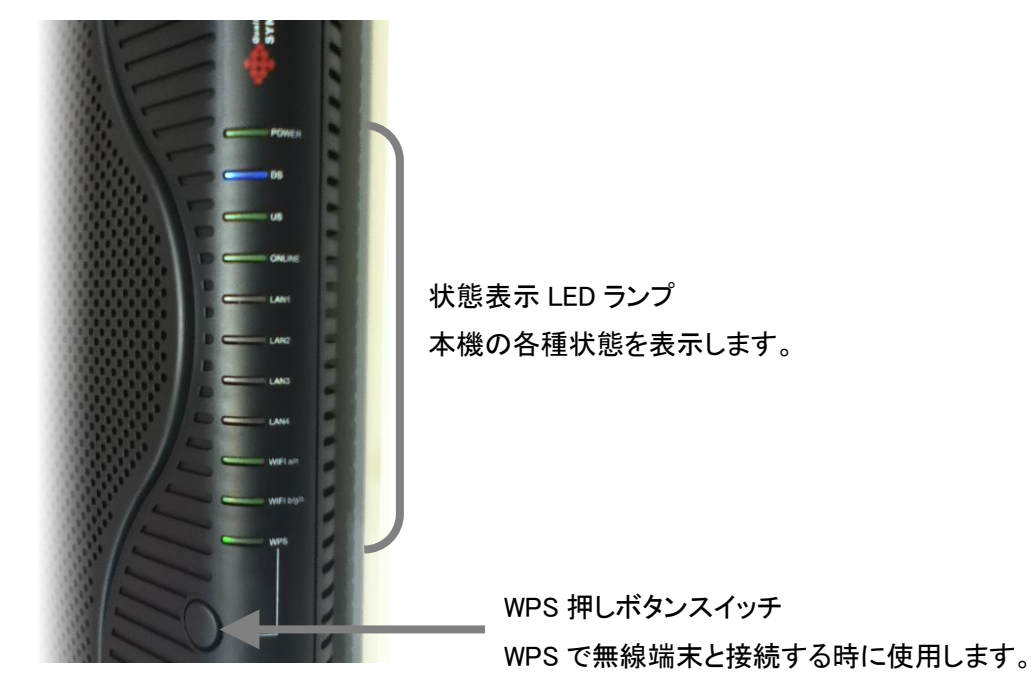

## 2.3 ランプ表示と状態

| LED 表記              | 色 | パターンの内容                      |  |  |  |  |
|---------------------|---|------------------------------|--|--|--|--|
| POWER               | 緑 | 通電時に点灯                       |  |  |  |  |
|                     | 緑 | 下りチャンネル設定時点滅                 |  |  |  |  |
| DS                  | 緑 | 非ボンディング動作時点灯                 |  |  |  |  |
|                     | 青 | ボンディング動作時点灯                  |  |  |  |  |
|                     | 緑 | 上りチャンネル設定時点滅                 |  |  |  |  |
| US                  | 緑 | 非ボンディング動作時点灯                 |  |  |  |  |
|                     | 青 | ボンディング動作時点灯                  |  |  |  |  |
| ONLINE              | 緑 | 正常動作時に点灯                     |  |  |  |  |
| 1 4 11 - 4          | 橙 | 10/100Base 時に点灯[通信時は点滅]      |  |  |  |  |
| LAN I <sup>-4</sup> | 緑 | 1000Base 時に点灯[通信時は点滅]        |  |  |  |  |
| WIFI a∕n            | 緑 | 5GHz 無線 LAN 動作時に点灯[通信時は点滅]   |  |  |  |  |
| WIFI b/g/n          | 緑 | 2.4GHz 無線 LAN 動作時に点灯[通信時は点滅] |  |  |  |  |
| WPS                 | 緑 | WPS 設定時に点灯[セキュリティー設定時には点滅]   |  |  |  |  |

## 3 機器のセットアップ

本機器はパソコンと LAN ケーブルにて接続し、WEB ブラウザから設定することで、機器の 状態の確認や、各種の設定を行うことが出来ます。

#### 3.1 ログイン方法

- 3.1.1 本機器が正常に動作していることを確認し、パソコンを LAN ケーブルにて接続されている状態で、WEB ブラウザを起動させます。
- 3.1.2 初期出荷設定状態では、WEB ブラウザのアドレス入力欄に <u>http://192.168.0.1</u>を 入力し、移動します。
- 3.1.3 ユーザー名とパスワードの入力を求める画面が表示された際には、必要な権限 でのユーザー名とパスワードを入力します。

| Broadcom ()ා        | サーバー 192.168.0.1 にはユーザー名とパスワ                  | ードが必要です。   |
|---------------------|-----------------------------------------------|------------|
| 警告: このサー<br>要求しています | バーは、ユーザー名とパスワードを安全ではな<br>「(安全な接続を使わない基本的な認証)。 | い方法で送信すること |
| _                   |                                               |            |
|                     | ユーザー名                                         | ]          |
|                     | パスワード                                         |            |
|                     | 🔲 資格情報を記憶する                                   |            |
|                     | 214                                           | 0475       |
|                     |                                               | twite      |

| 権限    | 出荷時設定 | 変更時のメモ |
|-------|-------|--------|
| ユーザー名 | admin |        |
| パスワード | admin |        |

3.2 モデム情報

3.2.1 初期設定

| モデム情報 | 基本設定 上級者設定 無線設定               |
|-------|-------------------------------|
|       | モデム情報                         |
|       | 初期設定                          |
|       | IDとバスワードの設定と工場出荷状態への回復を設定します。 |
| 初期設定  |                               |
|       | 変更するユーザーID名                   |
|       | 新しいパスワード                      |
|       | 新しいパスワード(再入力)                 |
|       | 現在のバスワード                      |
|       | 工場出荷状態への回復 C Yes ⓒ No         |
|       | 確定                            |
|       |                               |

本機器へのユーザー名とパスワードを変更する場合に使用します。

各入力欄に新旧の値を入力し確定ボタンを押すことで変更できます。

パスワードは無しから 16 桁までの英数字が設定できます。

※変更した情報を忘れた場合、WEB 設定画面へのログインが出来なくなりますので注意してください。

- 3.3 基本設定
  - 3.3.1 基本情報設定

| モデム情報  | 基本設定                                              | 級者設定                                           | 無線設定                            |
|--------|---------------------------------------------------|------------------------------------------------|---------------------------------|
|        | 基本設定<br>基本設定情報<br>上位の接続とRFゲートで                    | うェイの基本的な設定                                     | 三十青報                            |
| 基本設定簡整 | LAN                                               | ネットワーク設;                                       | 定                               |
|        | アアドレス:<br>MACアドレス                                 | 192. 168. 0.<br>00:10:18:de:ad:0               | 1<br>05                         |
|        | WAN<br>IP Address:<br>MACアドレス:<br>リース時間<br>リーフ期限・ | 10.0.0.5<br>00:1c:7b:6d:f4:d<br>D: 25362 H: 00 | b<br>M: 50 S: 24<br>            |
|        | IPv4 DNS Servers:                                 | 10.0.0.1<br>立接続タイプ DHCP                        |                                 |
|        | MTU Size<br>WAN側MACアドレフ                           | 0 (256-1500<br>7 00 : 00 : 00 :                | 間で設定、0=デフォルト設定)<br>00 : 00 : 00 |
|        |                                                   | 設定                                             |                                 |

上位の接続状態の情報が表示されます。

#### LAN側設定

IPアドレス欄を変更することで、LAN及び無線プライマリネットワークのネットワークア ドレスを変更することが出来ます。

#### WAN側設定

本設定はケーブルテレビ事業者の設定に従うため、通常は操作しません。

| モデム情報        | 基本設定                                                                                        | 上級者設定                       | 無線設)            | Ê                   |                       |        |  |
|--------------|---------------------------------------------------------------------------------------------|-----------------------------|-----------------|---------------------|-----------------------|--------|--|
| $\mathbf{C}$ | 基本設定<br>DHCP                                                                                | 2                           |                 |                     |                       |        |  |
|              | LAN側の内蔵Dh                                                                                   | ICPサーバの設定と                  | オブションを提供しま      | <b>इ</b> .          |                       |        |  |
| 基本設定情報       |                                                                                             |                             |                 |                     |                       |        |  |
| DHCP         | DHCPサーバ機能                                                                                   | ⊙Yes ONo                    |                 |                     |                       |        |  |
|              | ローカルアドレスの                                                                                   | ローカルアドレスのスタート値 192.168.0.10 |                 |                     |                       |        |  |
|              | 払い出しアドレス数 245                                                                               |                             |                 |                     |                       |        |  |
|              | リースタイム 3600                                                                                 |                             |                 |                     |                       |        |  |
|              | 設定                                                                                          |                             |                 |                     |                       |        |  |
|              | DHCPクライアント                                                                                  |                             |                 |                     |                       |        |  |
|              | MACアドレス                                                                                     | IPアドレス                      | サブネットマスク        | 動作時間                | リース期限                 | 選択     |  |
|              | 102500589020                                                                                | 192.168.000.010             | 255.255.255.000 | D:00 H:01 M:00 S:00 | Thu Aug 26 10:26:14 2 | 2010 0 |  |
|              | 0008744e5857 192.168.000.011 255.255.255.000 D:00 H:01 M:00 S:00 Thu Aug 26 10:06:07 2010 O |                             |                 |                     |                       |        |  |
|              | 現在のシステム時間: Thu Aug 26 09:29:38 2010                                                         |                             |                 |                     |                       |        |  |
|              |                                                                                             |                             | 強調              | <b>制肖</b> 引除        |                       |        |  |
|              |                                                                                             |                             |                 |                     |                       |        |  |

各機能説明

DHCP サーバ機能

DHCP サーバ機能を有効にするのか無効にするのかを設定します。

ローカルアドレスのスタート値

DHCPで IP アドレスを配布する最初のアドレス番号

払い出しアドレス数

ローカルアドレスのスタート値から続く、IP アドレスを配布する総数 リースタイム

IP アドレスの貸し出し期間(リースタイム)を秒単位で指定します。

上記設定は確定ボタンを押すことで反映されます。

### DHCP クライアント

現在、本機器が学習している接続端末(パソコンなど)のリストが表示されます。 これら接続端末を強制的に学習から削除する場合は、選択欄にチェックを入れて、 強制削除ボタンを押すことで、リストから削除できます。 3.4 詳細設定

3.4.1 IP アドレスフィルタ

| モデム情報                                                         | 基本設定                                                                                                    | 上級者設定                                                                                                    | 定 無線設定                    |
|---------------------------------------------------------------|----------------------------------------------------------------------------------------------------|----------------------------------------------------------------------------------------------------|---------------------------|
| $\mathbf{C}$                                                  | 上級者言<br>IPアドレスフ                                                                                                    | <b>ひ定</b><br>イルタ<br>トラフィック本8時ぐたか                                                                                                    | めに 1271ドリフの範囲でのウィルな融会」ます。 |
| (IPアドレスフィルタ)<br>MACアドレスフィルタ<br>プロトコルフィルタ<br>ポートフォワード<br>DMZ設定 | ドレート<br>第月77ドレス<br>192.168.0.0<br>192.168.0.0<br>192.168.0.0<br>192.168.0.0<br>192.168.0.0<br>192.168.0.0<br>192.168.0.0<br>192.168.0.0<br>192.168.0.0 | ドレスフィルタ           「終了アドレス           192.168.0.0           192.168.0.0           192.168.0.0           192.168.0.0           192.168.0.0           192.168.0.0           192.168.0.0           192.168.0.0           192.168.0.0           192.168.0.0           192.168.0.0           192.168.0.0           192.168.0.0           192.168.0.0           192.168.0.0           192.168.0.0           192.168.0.0 |                           |

特定の IP アドレスの範囲で通信をフィルタすることが出来ます。

アドレス範囲入力後、フィルタを有効化するには有効化の欄にチェックを入れます。 確定ボタンを押すことで設定します。

#### 3.4.2 MAC アドレスフィルタ

| モテム情報       | 基本設定             | 上級者設定                               | 無線設定               |
|-------------|------------------|-------------------------------------|--------------------|
|             | 上級者認             | 定                                   |                    |
|             | MACアドレス          | フィルタ                                |                    |
|             | LAN側の不要なh        | ・ラフィック毬坊ぐためにMA                      | Cアドレスでのフィルタを設定します。 |
| (IPアドレスフィルタ | N 40 0 7 1 7 7 / |                                     |                    |
| MACアドレスフィルタ |                  | 受定1列:01:23:45:67:89:AE<br>MACアドレスの追 | bo                 |
| ブロトコルフィルタ   |                  |                                     |                    |
| (ポートフォワード)  |                  |                                     |                    |
| DMZ設定       |                  |                                     |                    |
|             |                  | アドレスエ                               | ットリー数: 0/20        |
|             | ,<br>            | スの消去 全て消去                           |                    |

特定の MAC アドレスで通信をフィルタすることが出来ます。 画面上の設定例に基づき、コロン区切りで入力し、MAC アドレスの追加ボタンを押す ことで、フィルタを反映させます。設定の削除は、入力したリストを選択し、MAC アドレ スの消去ボタンを押すことで、削除します。 3.4.3 プロトコルフィルタ

| モデム情報        | 基本設定       |                                           | 上級者                      | 設定   | 無線設定                          |
|--------------|------------|-------------------------------------------|--------------------------|------|-------------------------------|
| $\mathbf{V}$ | 上級<br>ブロトコ | またい いっかい いっかい いっかい いっかい いっかい いっかい いっかい いっ | <b>定</b><br>ノタ<br>フィックを彫 | がために | トランスボート層のブロトコル番号でのフィルタを設定します。 |
| 「ドアドレスフィルタ   |            | プロトコル:                                    | フィルタ                     |      |                               |
| MACアドレスフィルタ  | 先頭番号       | 終了番号                                      | 種類                       | 有効化  |                               |
| プロトコルフィルタ    | 1          | 65535                                     | 両方 💌                     |      |                               |
|              | 1          | 65535                                     | 両方 💌                     |      |                               |
|              | 1          | 65535                                     | 両方 💌                     |      |                               |
| DMZ設定        | 1          | 65535                                     | 両方 💌                     |      |                               |
|              | 1          | 65535                                     | 両方 💌                     |      |                               |
|              | 1          | 65535                                     | 両方 💌                     |      |                               |
|              | 1          | 65535                                     | 両方 💌                     |      |                               |
|              | 1          | 65535                                     | 両方 💌                     |      |                               |
|              | 1          | 65535                                     | 両方 💌                     |      |                               |
|              | 1          | 65535                                     | 両方 💌                     |      |                               |
|              |            | 設定                                        | 2                        |      |                               |

特定のプロトコル番号の範囲で通信をフィルタすることが出来ます。

プロトコルの種類は、TCP もしくは UDP か、その両方を選択することが出来ます。 プロトコル番号の範囲入力後、フィルタを有効化するには有効化の欄にチェックを入 れます。

確定ボタンを押すことで設定します。

```
3.4.4 ポートフォワード
```

| モデム情報       | 基本設定                                          | 上¥                          | <b>8</b> 者設定 |        | 黑綠島市  | 2                |                  |         |           |         |
|-------------|-----------------------------------------------|-----------------------------|--------------|--------|-------|------------------|------------------|---------|-----------|---------|
| $\sim$      | 上級者記<br>ポートフォワ・<br><sup>Webサーバ、FT</sup><br>す。 | <b>と定</b><br>┡ <sup>-</sup> | 等の特定の        | )ポート番号 | ·ЫСХ- | 、てくるリクエス         | トを可能             | 1こします。こ | れにより公共のイン | _<br>/5 |
| ■アドレスフィルタ   |                                               |                             |              |        |       |                  |                  |         |           | _       |
| MACアドレスフィルタ | ■<br>アドレス                                     | ボートフ<br> 先頭番号               | ォワード<br>終了番号 | 種類     | 有効化   |                  |                  |         |           |         |
| プロトコルフィルタ   | 192.168.0.0                                   | 0                           | 0            | 両方 💌   |       | Application      | Port             |         |           |         |
| ボートフォワード    | 192.168.0.0                                   | 0                           | 0            | 両方 💌   |       | HTTP             | 80               |         |           |         |
| DMZ設定       | 192.168.0.0                                   | 0                           | 0            | 両方 💌   |       | TFTP             | 69<br>25         |         |           |         |
|             | 192.168.0.0                                   | 0                           | 0            | 両方 💽   |       | POP3<br>NNTP     | 110<br>119       |         |           |         |
|             | 192.168.0.0                                   | 0                           | 0            | 両方 💽   |       | IRC<br>SNMP      | 23<br>194<br>161 |         |           |         |
|             | 192.168.0.0                                   | 0                           | 0            | 両方 💌   |       | Finger<br>Gopher | 79<br>70         |         |           |         |
|             | 192.168.0.0                                   | 0                           | 0            | 両方 💌   |       | Whois            | 43<br>107        |         |           |         |
|             | 192.168.0.0                                   | 0                           | 0            | 両方 💽   |       | UUCP             | 389<br>540       |         |           |         |
|             | 192.168.0.0                                   | 0                           | 0            | 両方 💌   |       |                  |                  |         |           |         |
|             | 192.168.0.0                                   | 0                           | 0            | 両方 💽   |       |                  |                  |         |           |         |
|             |                                               |                             | 設            | 定      |       |                  |                  |         |           |         |

特定のプロトコル番号の範囲で通信を端末に転送することが出来ます。 プロトコルの種類は、TCP もしくは UDP か、その両方を選択することが出来ます。 設定入力後、設定を有効化すには有効化の欄にチェックを入れます。 確定ボタンを押すことで設定を反映します。

3.4.5 DMZ 設定

| モデム情報       | 基本設定 上級者設定                | 無線設定                                   |
|-------------|---------------------------|----------------------------------------|
|             | 上級者設定                     |                                        |
|             | DMZ設定                     |                                        |
|             | 特定のネットワーク装置が直接 WAN側       | ■に公開する事を可能にします。"0"を入力することは公開するホストが無い事を |
| (IPアドレスフィルタ | DMZとして公開するIPアドレスs 192 168 | ο                                      |
| MACアドレスフィルタ | 設定                        |                                        |
| プロトコルフィルタ   | l                         |                                        |
| (ポートフォワード)  |                           |                                        |
| DMZ設定       |                           |                                        |
|             |                           |                                        |

DMZとしてサーバを公開する場合に端末のIPアドレスを入力し設定ボタンを押します。 サーバを公開しない場合には、O(ゼロ)を入力します。

#### 3.5 無線設定

2.4GHz(802.11b/g/n)と 5GHz(802.11a/n)の設定方法は共通です。それぞれの無線 帯域の設定選択は、左側のボタン位置より選択してください。

3.5.1 802.11 無線機能

| モデム情報               | 基本設定 上級者設定 無線設定                        |
|---------------------|----------------------------------------|
|                     | <b>無線設定</b><br>2.4GHz(802.11b/g/n)無線機能 |
|                     | 無線機能の電気的な設定を提供します。                     |
| 2.4GHz(802.11b/g/n) | 無縁設定  有効化 <u>-</u><br>送信パワー  100% -    |
| 802.11無線機能          | 802.11nモード 自動 -<br>帯域幅 20 Mhz -        |
| (プライマリネットワーク)       | コントロールチャンネル(側波帯(40MHz設定時の)み) None 💌    |
| (セカンダリネットワーク)       | 無線チャンネル 自動 🗾 現在設定: 11                  |
| アクセス制限              | 設定 標準設定に戻す                             |
| 5 GHz(802.11a/n)    |                                        |
| 802.11無線機能          |                                        |
| (ブライマリネットワーク)       |                                        |
| (セカンダリネットワーク)       |                                        |
| アクセス制限              |                                        |

無線 LAN の電気的な設定を行います。

#### 無線設定

無線 LAN を使用する場合は"有効化"を選択し、無線 LAN を使用しない場合は "無効化"を選択します。

#### 送信パワー

本機器の無線送信パワーを調整します。他に無線 LAN 機器がある場合などでは、お互いの干渉を避けるために調整することが出来ます。

802.11n モード

802.11n 対応端末を利用する場合に設定します。通常は自動で問題ありません。 帯域幅

40MHz の 802.11n チャンネルボンディングを用いた高速通信時に 40MHz に設定 します。ただし、利用帯域を広げることは、他の無線 LAN 機器との干渉が起こる ことがあり、干渉した場合は逆に高速化の妨げになることがあります。

コントロールチャンネル側波帯(40MHz 設定時のみ)

帯域幅 40MHz 設定時に、上側か下側のどちらにチャンネルを配置するかを選択 できます。他に無線 LAN 機器がある場合などでは、お互いの干渉を避けるため に調整することが出来ます。

無線チャンネル

通信する無線チャンネルを変更することが出来ます。

設定変更後に設定ボタンを押すことで反映します。また、標準的な設定に戻す場 合には、標準設定に戻すボタンを押します。 3.5.2 プライマリネットワーク

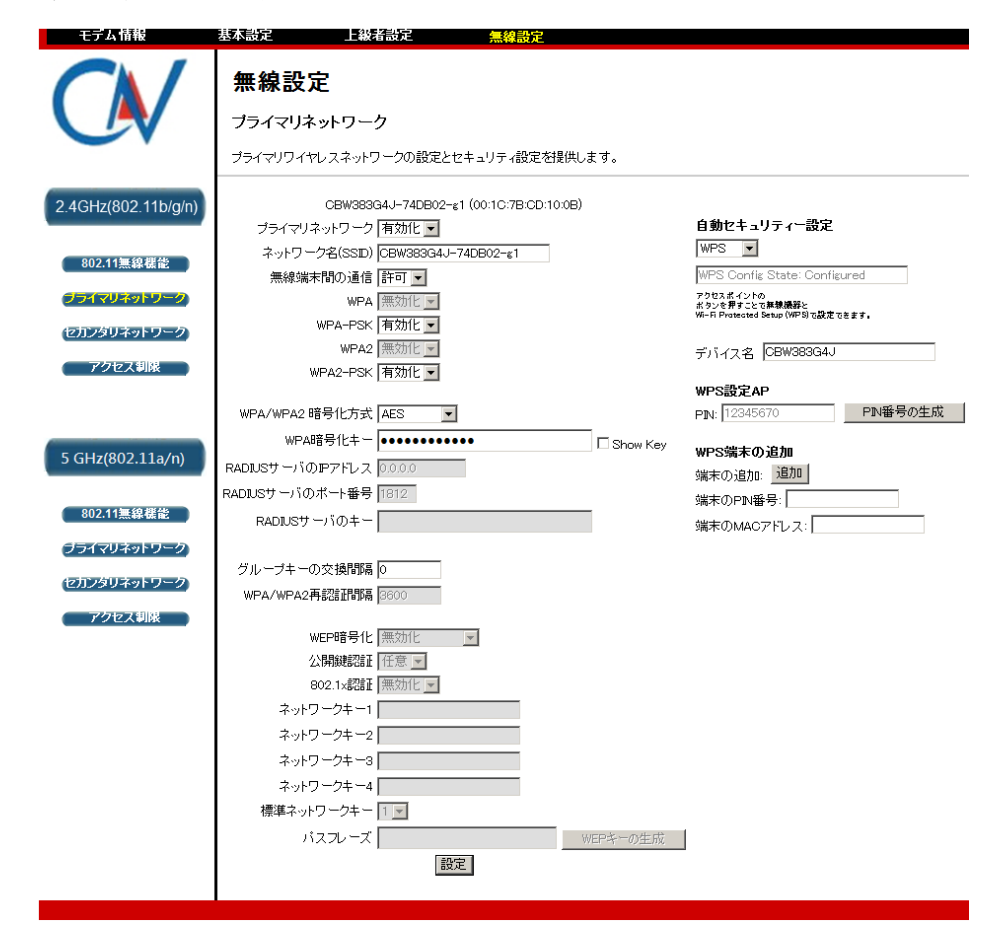

LAN 側と同一ネットワークであるプライマリな無線ネットワークの設定を提供します。 IP アドレスの配布は LAN 側と同様の 3.3.2 DHCP の設定に従います。 設定変更後は設定ボタンを押すことで反映します。

主な機能説明

プライマリネットワーク

プライマリネットワークによるセキュリティー設定で無線接続を行う場合には"有 効化"を選択し、無線接続をしない場合には"無効化"を設定します。

ネットワーク名(SSID)

32 文字までの英数字で、接続する端末との間で同じ設定を入れます。

利用者が安易に想定できない SSID にすることをお奨めします。

無線端末間の通信

無線接続端末が複数存在した場合、それらの端末間での通信を許可または禁

止する事が出来ます。

WPA(もしくは WPA2)

暗号化及び認証に別途 RADIUS サーバを使う方式です。

WPA(もしくは WPA2)-PSK

暗号化のために共有鍵を使う方式です。共有鍵自身は、WPA 暗号化キーで入力します。

WPA/WPA2 暗号化方式

暗号化の方式を選択しますが、汎用性と処理速度を考慮して AES の選択を推奨します。

WPA 暗号化キー

WPA による暗号化を行うキーを入力します。キーは8~63文字の英数字を入力 します。入力した文字は、●に置き換わりますが、入力欄の右にある"Show Key"をチェックすることで可視化出来ます。

RADIUS サーバの IP アドレス

認証に RADIUS サーバを用いる際のサーバ IP アドレス

RADIUS サーバのポート番号

認証に RADIUS サーバを用いる際のサーバ待ち受けポート番号

RADIUS サーバのキー

認証に RADIUS サーバを用いる際のサーバキー

グループキーの交換間隔

グループキーの交換間隔を秒単位で指定します。

WPA/WPA2 再認証間隔

WPA/WPA2 再認証間隔を秒単位で指定します。

WEP 暗号化

暗号化キーの長さを設定します。対応する端末のサポートできる最長のキーを 選択することを推奨します。

公開鍵認証

任意:認証の初期段階では暗号化を行わない方式。

必須:認証の初期段階からWEP 暗号化を行いて通信確立を行う方式。(推奨) 802.1x 認証

802.1x 認証を行う場合には"有効化"、行わない場合には"無効化"を選択します。

ネットワークキー

WEP 認証用のキーを入力します。

キーは下記の入力規則があります。

|            | ASCII 設定 | 16進数設定  |
|------------|----------|---------|
| 使用可能文字(数字) | 半角英数     | 0−9、a−f |
| 64bit 設定時  | 5文字      | 10桁     |
| 128bit 設定時 | 13文字     | 26桁     |

標準ネットワークキー

4セット存在するネットワークキーの内、実際に使用するネットワークキー番号 パスフレーズ

パスフレーズに、32文字以下の半角英数字を入力し、WEP キーの生成ボタンを 押すことで、自動的にネットワークキーを生成することが出来ます。

3.5.2.1 自動セキュリティー機能

WPS(Wi-Fi Protected Setup)を使用し、対応したゲーム機などとの間で簡 単にセキュリティー設定が可能です。接続する端末機器の操作方法は、接 続する端末機器のマニュアルをご確認下さい。本機能を使用しない場合は "無効化"を選択します。

3.5.2.1.1 押しボタン方式

本機器の押しボタンを2秒程度押し、LED を点滅状態にします。また、 端末の追加設定の追加ボタンを押すことで、自動的にセキュリティ 一設定が完了します。

3.5.2.1.2 PIN 入力方式

端末の PIN 番号の入力欄に接続する端末機器が発行する PIN 番号 を入力し追加を押します。また、 PIN 番号の生成ボタンで生成した PIN 番号を接続端末側に入力する事でも設定可能でも、自動的にセ キュリティー設定が完了します。 3.5.3 セカンダリネットワーク

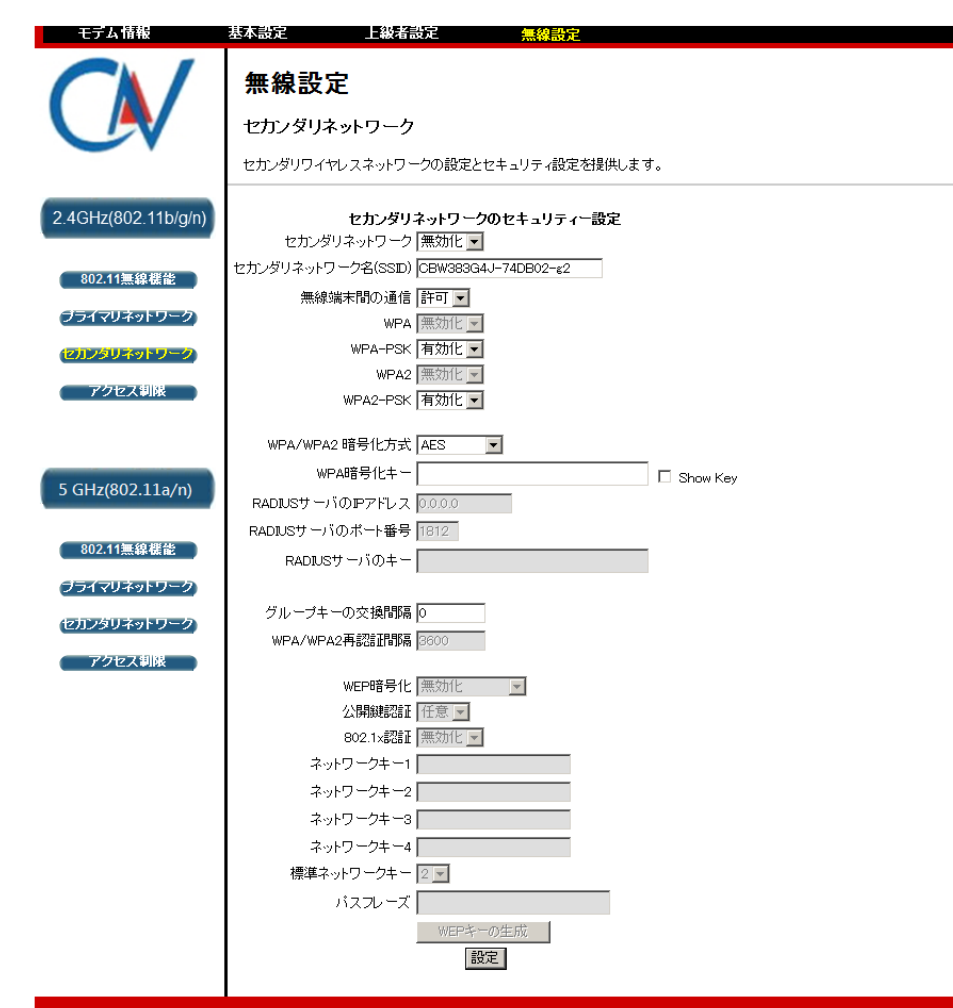

LAN 側とは別の独立したセカンダリな無線ネットワークの設定を提供します。 IP アドレスの配布はプライマリネットワークとは異なるネットワークが提供されます。設 定変更後は設定ボタンを押すことで反映します。 セキュリティー設定については 3.5.2 プライマリネットワークを参照して下さい。 3.5.4 アクセス制限

| モデム情報                                        | 基本設定                              | 上級者設定                         | 無線設定                   |                   |  |
|----------------------------------------------|-----------------------------------|-------------------------------|------------------------|-------------------|--|
| $\mathbf{V}$                                 | <b>無線設え</b><br>アクセス制限             | <b>2</b><br>え<br>フークへアクセスする端末 | をMACアドレスで制御する          | る設定を提供します。        |  |
| 2.4GHz(802.11b/g/n)                          | 無線インタフェース                         | CBW383G4J-74DB02-(            | ≰1 (00:1C:7B:CD:10:0B) | T                 |  |
| 802.11無線機能<br>(フライマリネットワーク)<br>(セカンダリネットワーク) | MACアドレス(例:0                       | MAC限定方法  無効fl                 |                        |                   |  |
| アクセ人制度                                       |                                   |                               |                        |                   |  |
| 5 GHz(802.11a/n)                             | 按结误主                              | 設定                            | <br>                   |                   |  |
| ・・・・・・・・・・・・・・・・・・・・・・・・・・・・・・・・・・・・         | 」又小小小小小 <mark>MAC</mark> Y<br>無線接 | NUX Age(s) RSSIdB<br>読端末は無し   | n) µ⊢ Addr   Host Name | Mode speed (kbps) |  |
| (アクセス制限)                                     |                                   |                               |                        |                   |  |

無線 LAN で接続する端末を MAC アドレスでアクセス制限できます。 設定入力後は設定ボタンで確定します。

#### 各機能説明

無線インタフェース

プライマリネットワーク・セカンダリネットワークのどちらの設定を行うかを切り替 えます。なお、各ネットワークは有効化されてなければ表示されません。 インタフェース名は SSID が表示されます。

#### MAC 限定方法

以下の登録する MAC アドレスに対する限定のしかたを設定します。

無効化:MAC アドレスのリストを無視してアクセス制限しません。

許可:MAC アドレスリストに該当する端末のみ通信を許可します。

拒 否 : MAC アドレスリストに該当する端末は通信を拒否します。

MAC アドレス(例:00:11:22:33:44:55)

各無線インタフェース毎に限定する MAC アドレスを例のようにコロン区切りで入 カします。

### 4 端末設定方法

各種無線 LAN 端末のセットアップ方法を解説します。

※ 無線 LAN 端末のセットアップには本機器の設定を伴うため、有線接続可能なパソコン 等から設定が必要であり、無線 LAN 端末のみでの設定は出来ませんので注意してく ださい。

#### 4.1 Windows 8 編

- 4.1.1 予め本機器の無線設定を下記のように設定しておく
  - 4.1.1.1 802.11 無線設定画面の無線設定を"有効化"にして設定ボタンを押す。
  - 4.1.1.2 プライマリネットワーク画面にて下記のように設定して設定ボタンを押す。
    - ・ プライマリネットワークを"有効化"
    - ネットワーク名(SSID)を任意に入力
    - WPA2-PSK を"有効化"
    - ・ WPA/WPA2 暗号化方式を"AES"に選択
    - WPA 暗号化キーを任意に入力

設定は書き留めておくことを推奨します。

- 4.1.1.3 アクセス制限画面を確認し、必要であれば設定する。(3.5.4を参照)
- 4.1.2 パソコン側に無線 LAN の有効化スイッチがある場合はスイッチを ON する。
- 4.1.3 マウスカーソルを画面の右上隅に当てて、チャームバーを表示させます。次に、 設定をクリックします。

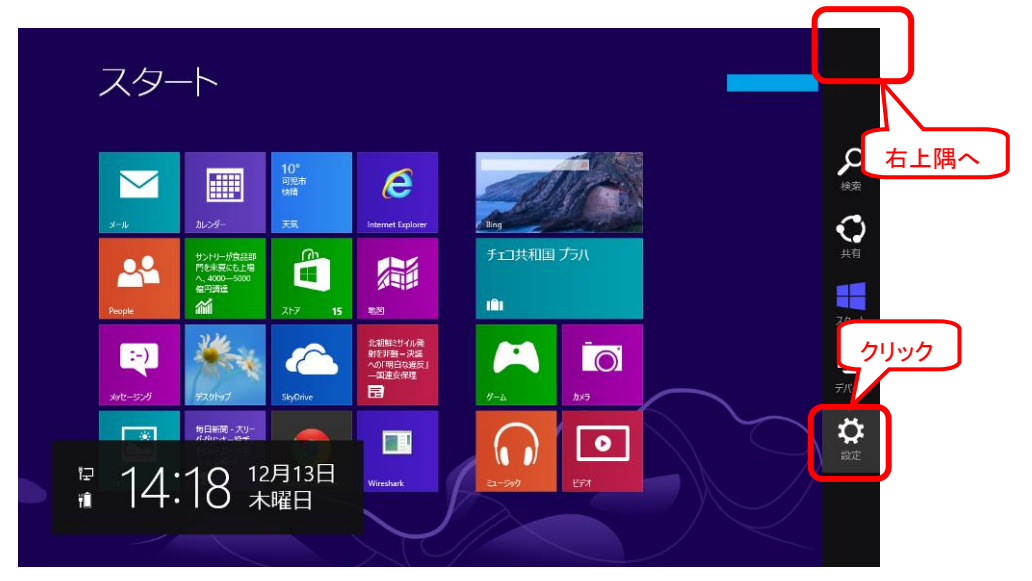

4.1.4 無線のアイコンをクリックします。

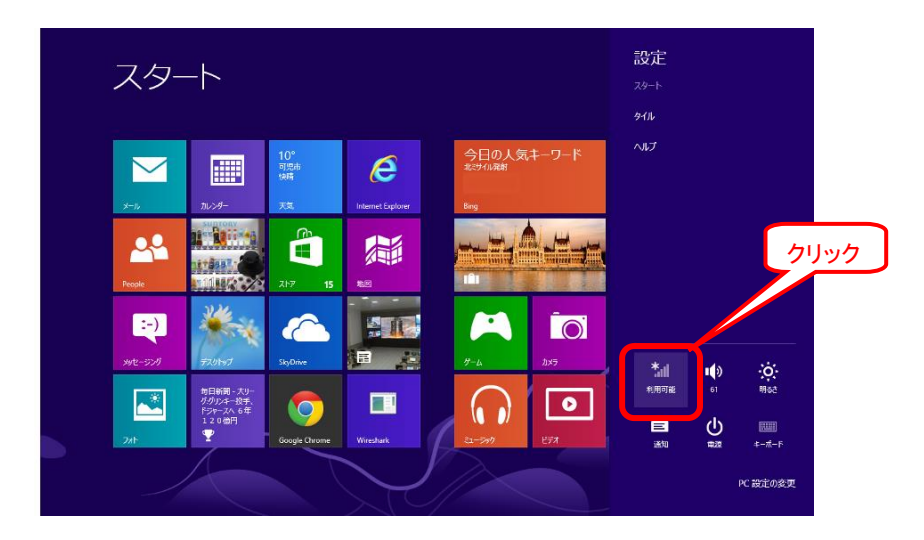

このアイコンが次のように「利用不可」の場合、4.1.2 に戻り、パソコンに無線LANのスイッチがあればオンにします。

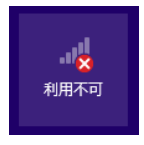

4.1.5 4.1.1.2 で設定したネットワーク名(SSID)と同じワイヤレスネットワークをクリックします。

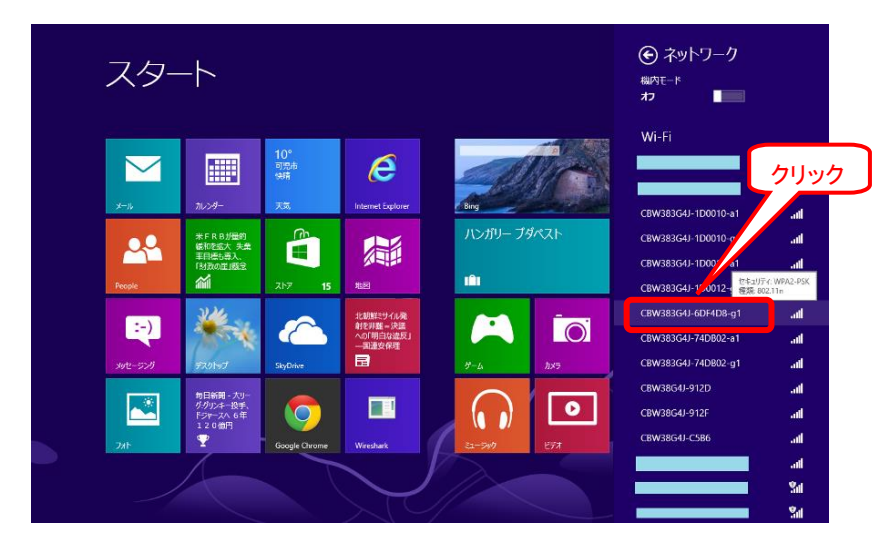

4.1.6 4.1.1.2 で入力した無線設定に従い、追加するネットワークの情報を入力し、次へ ボタンを押します。

セキュリティーキー: モデム側で入力した WPA 暗号化キー

| 🕞 ネットワーク 💦 <sub>入力</sub>      |
|-------------------------------|
| CBW383G4J-6DF4D8-g1 .II       |
| ネットワーク セキュリティ キーを入力して、<br>ださい |
|                               |
| 次へ(N) <u>キャン</u> セル<br>クリック   |

4.1.7 共有の選択を行います。一般家庭に設置した場合、「はい、共有をオン…」をクリ ックします。

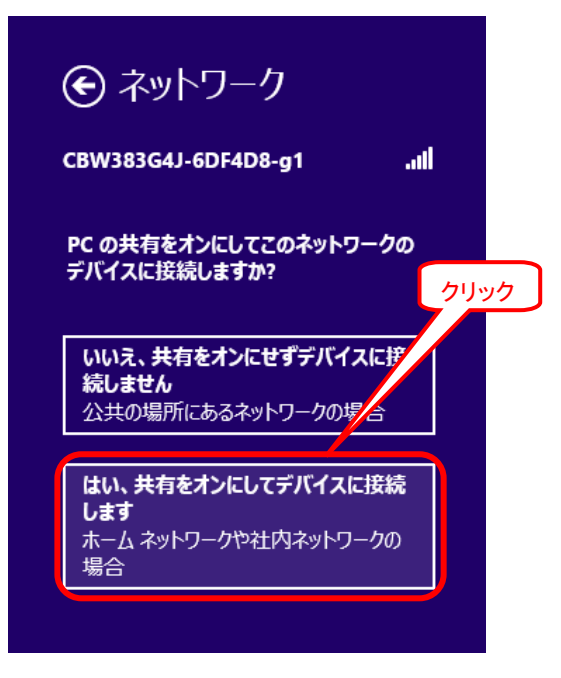

4.1.8 設定が完了し、自動的に本機器と接続を開始します。

#### 4.2 Windows 7 編

4.2.1 予め本機器の無線設定を下記のように設定しておく

4.2.1.1 802.11 無線設定画面の無線設定を"有効化"にして設定ボタンを押す。4.2.1.2 プライマリネットワーク画面にて下記のように設定して設定ボタンを押す。

- ・ プライマリネットワークを"有効化"
- ネットワーク名(SSID)を任意に入力
- WPA2-PSK を"有効化"
- ・ WPA/WPA2 暗号化方式を"AES"に選択
- WPA 暗号化キーを任意に入力

設定は書き留めておくことを推奨します。

- 4.2.1.3 アクセス制限画面を確認し、必要であれば設定する。(3.5.4 を参照)
- 4.2.2 パソコン側に無線 LAN の有効化スイッチがある機器ではスイッチを ON する。

4.2.3 スタート → コントロールパネル を選択し、コントロールパネルを開きます。

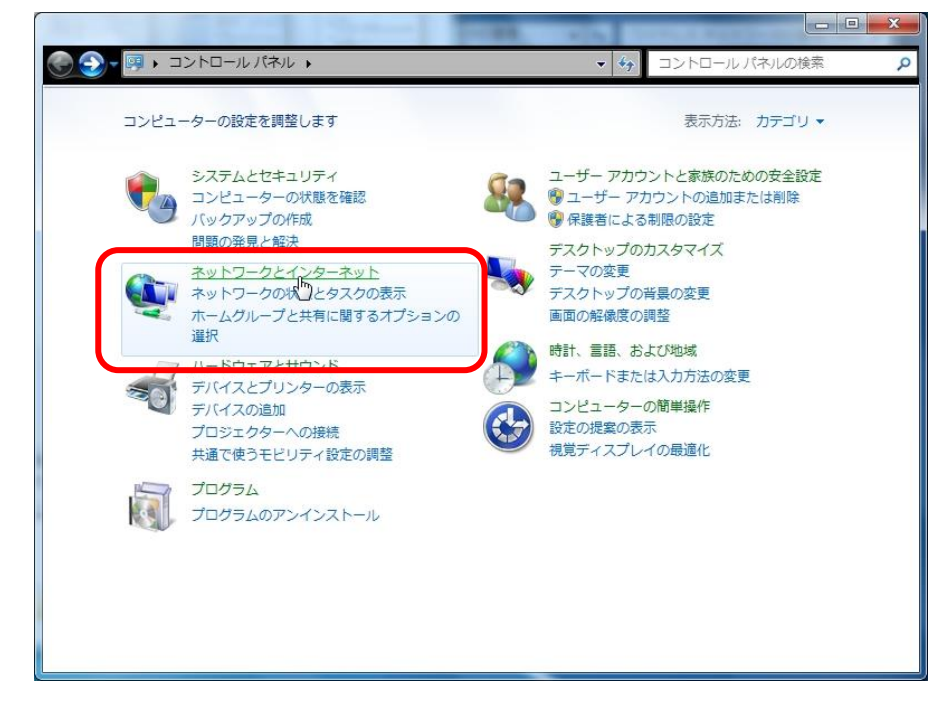

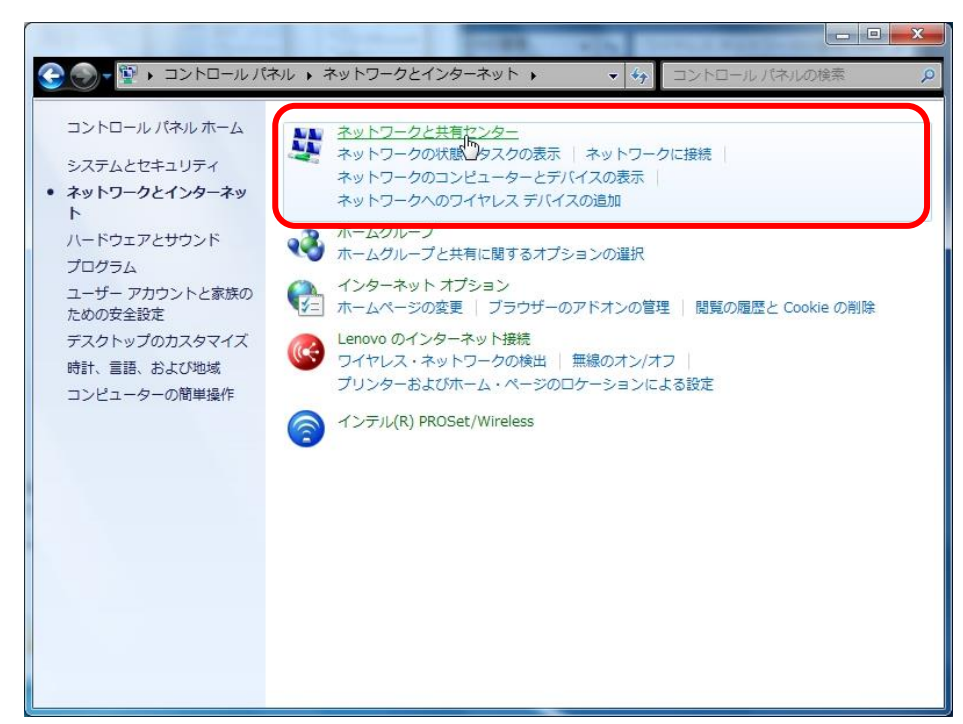

4.2.4 ネットワークとインターネット → ネットワークと共有センターを選択します。

4.2.5 新しい接続またはネットワークのセットアップを選択します。

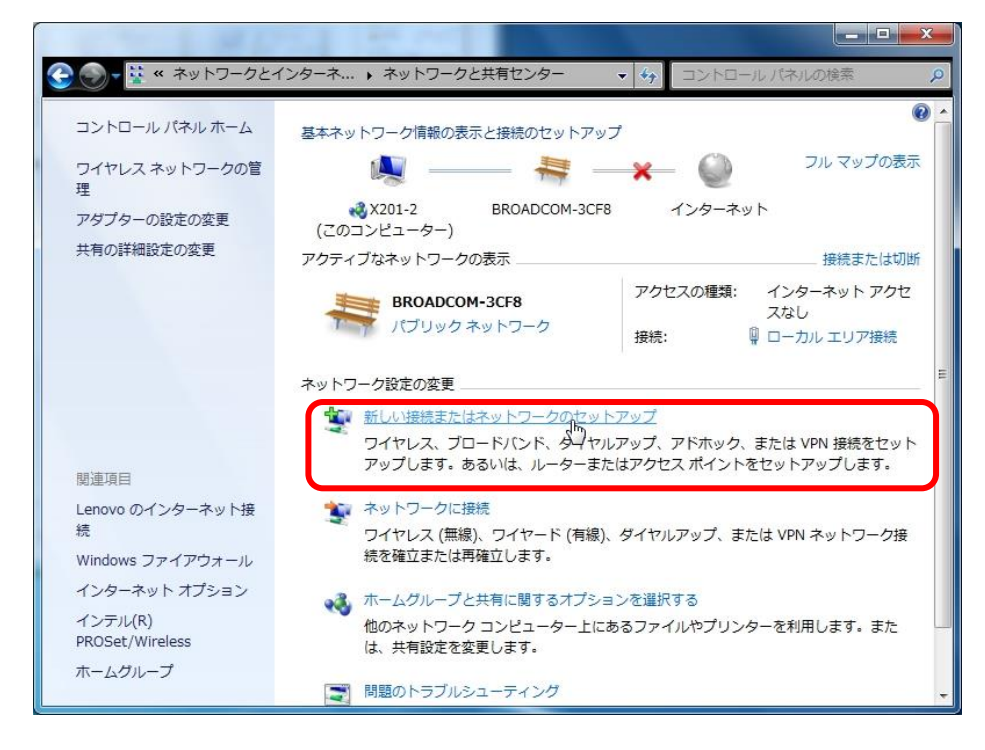

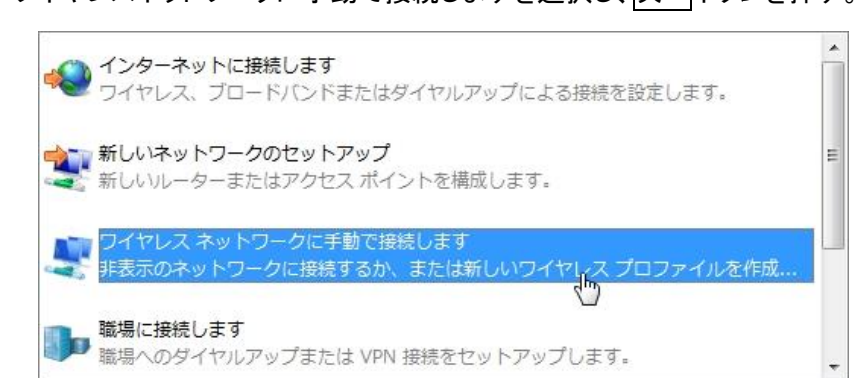

4.2.6 ワイヤレスネットワークに手動で接続しますを選択し、次へボタンを押す。

4.2.7 4.2.1.2 で入力した無線設定に従い、追加するネットワークの情報を入力し、次へ ボタンを押す。

| ネットワーク名:    | モデム側で入力した SSID      |
|-------------|---------------------|
| セキュリティーの種類: | WPA2 パーソナル          |
| 暗号化の種類:     | AES                 |
| セキュリティーキー:  | モデム側で入力した WPA 暗号化キー |

| ネットワーク名(E):    | BROADCOM-3CF8                   |
|----------------|---------------------------------|
| Zキュリティの種類(S):  | WPA2-パーソナル ▼                    |
| 暗号化の種類(R):     | AES                             |
| セキュリティ キー(C):  | ●●●●●●●●●●●●●●●● ▽ 文字を非表示にする(H) |
| ▶ この接続を自動的に開   | 治します(T)                         |
| □ ネットワークがブロー   | ドキャストを行っていない場合でも接続する(0)         |
| 警告: 選択すると、このコン | ピューターのプライバシーが危険にさらされる可能性があります。  |

4.2.8 設定が完了し、自動的に本機器と接続を開始します。

#### 4.3 Windows XP 編

4.3.1 予め本機器の無線設定を下記のように設定しておく

4.3.1.1 802.11 無線設定画面の無線設定を"有効化"にして設定ボタンを押す。
4.3.1.2 プライマリネットワーク画面にて下記のように設定して設定ボタンを押す。

- ・ プライマリネットワークを"有効化"
- ネットワーク名(SSID)を任意に入力
- WPA2-PSK を"有効化"
- ・ WPA/WPA2 暗号化方式を"AES"に選択
- WPA 暗号化キーを任意に入力

設定は書き留めておくことを推奨します。

- 4.3.1.3 アクセス制限画面を確認し、必要であれば設定する。(3.5.4 を参照)
- 4.3.2 パソコン側に無線 LAN の有効化スイッチがある機器ではスイッチを ON する。
- 4.3.3 スタート → 設定 → コントロールパネル を選択し、コントロールパネルを開き ます。

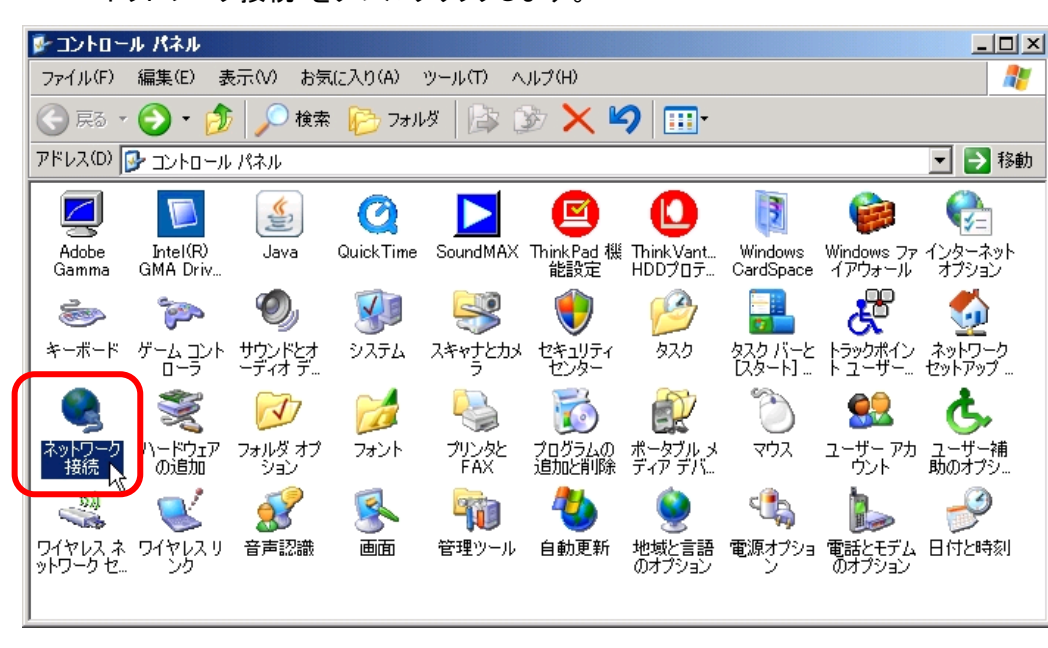

4.3.4 ネットワーク接続 をダブルクリックします。

4.3.5 ワイヤレスネットワーク接続を右クリックし、プロパティーを選択

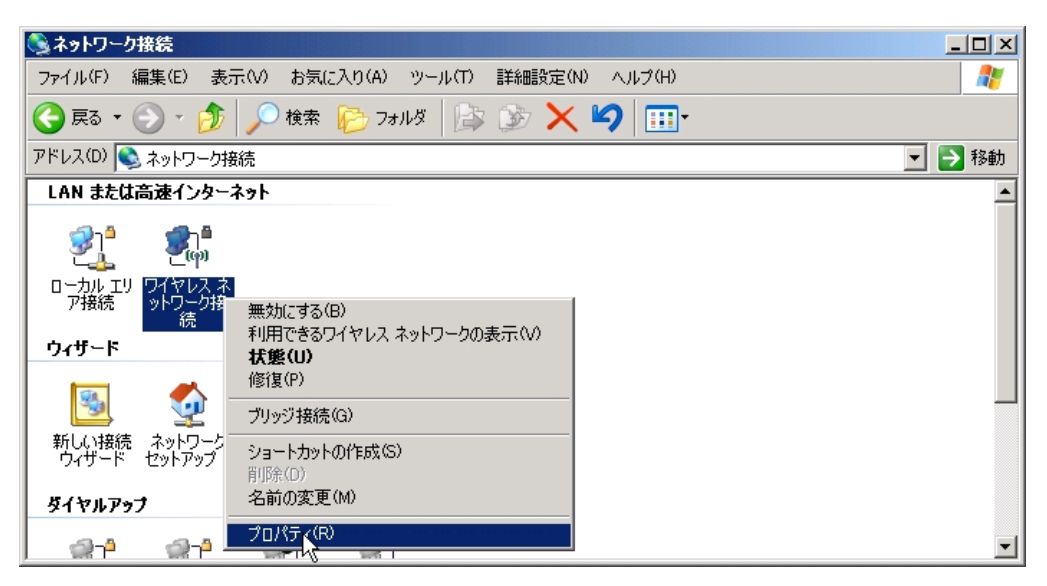

4.3.6 表示されたワイヤレスネットワーク接続のプロパティー画面で、ワイヤレスネット ワークタブを選択し、優先ネットワーク内の追加ボタンを押します。

| ▲ ワイヤレス ネットワーク接続のプロパティ                                                          | ? × |
|---------------------------------------------------------------------------------|-----|
| 全般 ワイヤレスネットワーク 詳細設定                                                             |     |
| ✓ Windows でワイヤレス ネットワークの設定を構成する(W)                                              |     |
| 利用可能なネットワーク(N):<br>範囲にあるワイヤレス ネットワークに接続、切断または詳細を表示するに<br>は、下のボタンをクリックしてください。    |     |
| ワイヤレス ネットワークの表示                                                                 |     |
| 優先ネットワーク(P):       ●         下(こ一覧表示された順に、利用可能なネットワークに自動的に接続します:                |     |
| 「週加(A/」」     「川除(R) プロパティ(O)     「     フ <u>イヤレス ネットワーク構成の設定</u> についての詳細を表示します。 |     |
| OK                                                                              | l I |

4.3.7 ワイヤレスネットワークのプロパティー画面で、アソシエーションタブを選択し、
 4.3.1.2 で入力した無線設定に従い、追加するネットワークの情報を入力し、OKボタンを押す。

| ネットワーク名:  | モデム側で入力した SSID      |
|-----------|---------------------|
| ネットワーク認証: | WPA2-PSK            |
| データの暗号化:  | AES                 |
| ネットワークキー: | モデム側で入力した WPA 暗号化キー |

ネットワークキーの確認入力:上記と同じ値を再入力

| ワイヤレス ネットワークのプロパティ                    | ? ×                        |
|---------------------------------------|----------------------------|
| アソシエーション   認証   接続                    |                            |
| ネットワーク名 (SSID)(N):                    | BROADCOM-3CFA              |
| □ このネットワークがブロード*<br>□ ワイヤレス ネットワーク キー | Fャストしていない場合でも接続する(N)       |
| このネットワークでは、欠のための                      | キーが必要:                     |
| ネットワーク認証(A):                          | WPA2-PSK                   |
| データの暗号化(D):                           | AES                        |
| ネットワーク キー(K):                         | *****                      |
| ネットワークキーの<br>確認入力(0):                 | ******                     |
| キーのインデックス (詳細)(い):                    | 1                          |
| ▶ キーは自動的に提供される                        | 5(H)                       |
| L これ(はコンピュータ相互 (ad h<br>インドを使用しな(い(O) | oc) のネットワークで、 ワイヤレス アクセス ポ |
|                                       | OK         キャンセル           |

4.3.8 設定が完了し、自動的に本機器と接続を開始します。

### 4.4 任天堂 DS 編

任天堂 DS は WEP による簡易なセキュリティーしか対応していませんので、個人情報 を伴う通信は盗聴される恐れがあるため、行わない事を推奨します。

4.4.1 予め本機器の無線設定を下記のように設定しておく

- 4.4.1.1 802.11 無線設定画面の無線設定を"有効化"にして設定ボタンを押す。
- 4.4.1.2 セカンダリネットワーク画面にて下記のように設定して設定ボタンを押す。
  - ・ セカンダリネットワークを"有効化"
  - ネットワーク名(SSID)を任意に入力
  - ・ WPA-PSK を"無効化"
  - ・ WPA2-PSK を"無効化"
  - ・ WEP 暗号化を"WEP(128-bit)"
  - ネットワークキー1 に、13文字の半角英数文字を入力するか、26桁の数字を任意に入力

設定は書き留めておくことを推奨します。

4.4.1.3 アクセス制限画面を確認し、必要であれば設定する。(3.5.4 を参照)

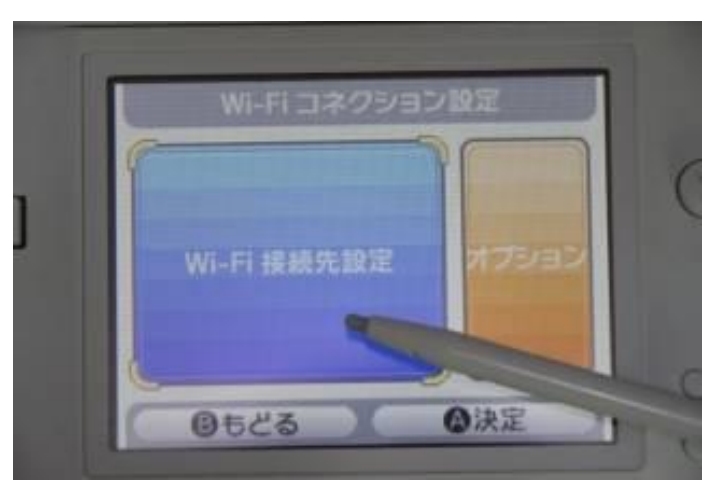

4.4.2 DS で「Wi-Fi コネクション設定」の画面を表示し「Wi-Fi 接続先設定」を選択しま す。 4.4.3 「未設定」の項目を選択します。

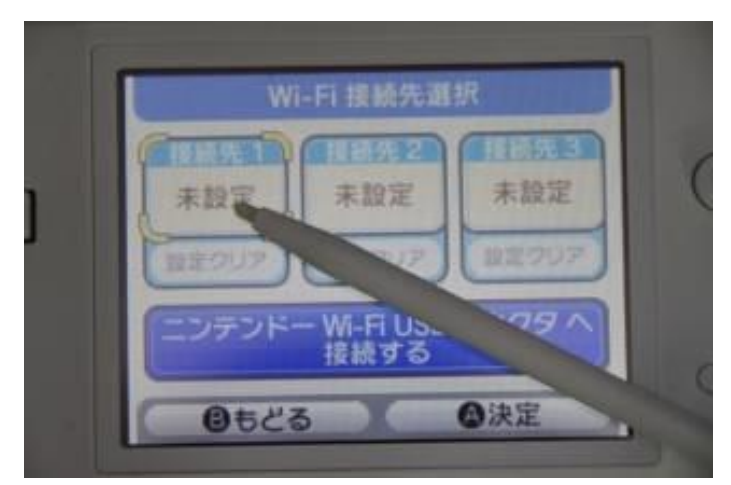

4.4.4 「アクセスポイントを検索」を選択します。

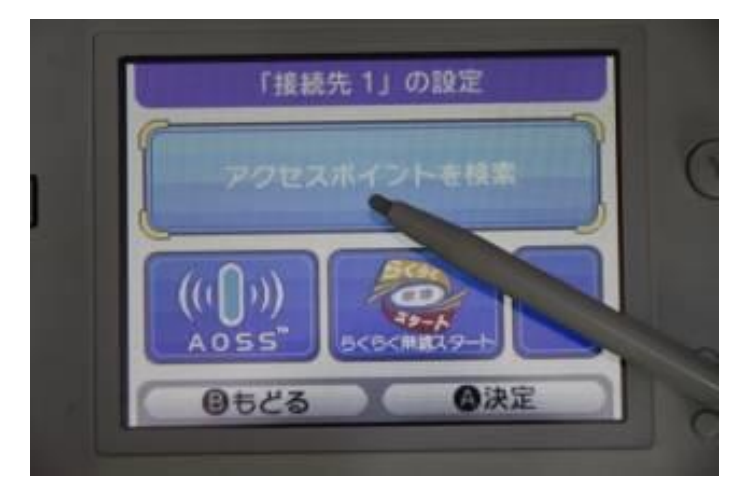

4.4.5 4.4.1.2 で設定したネットワーク名(SSID)と同じ名前を選択します。

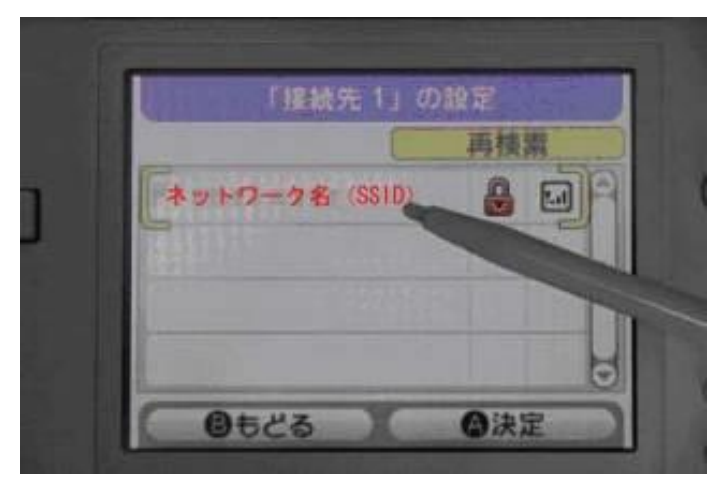

4.4.6 4.4.1.2 で設定したネットワークキー1と同じ WEP キーを入力し[決定]を選択しま す。

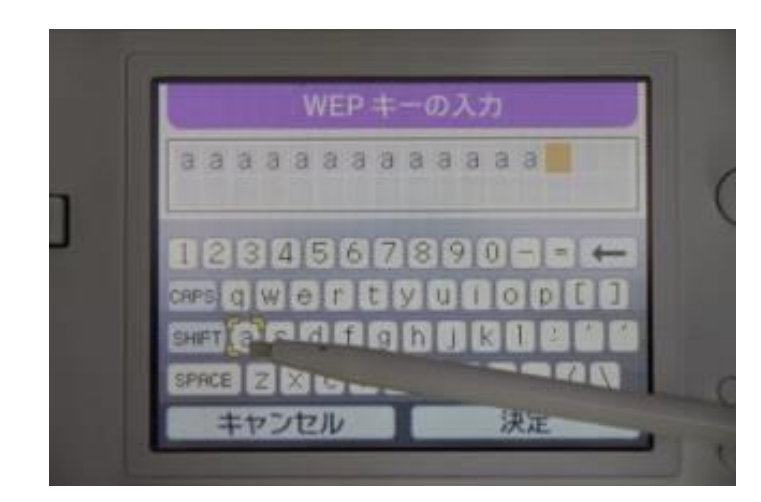

4.4.7 表示される指示に従って接続テストを実行してください。ここで、以下のように表示されれば成功です。

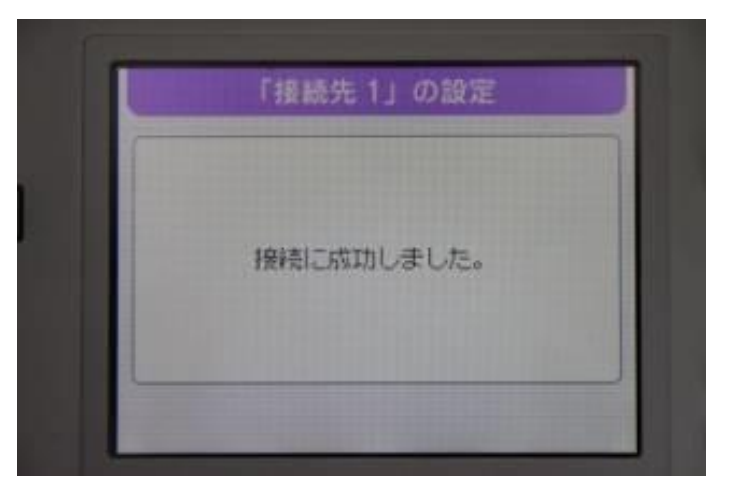

#### 4.5 任天堂 DSi 編

4.5.1 予め本機器の無線設定を下記のように設定しておく
 4.5.1.1 802.11 無線設定画面の無線設定を"有効化"にして設定ボタンを押す。
 4.5.1.2 プライマリネットワーク画面にて下記のように設定して設定ボタンを押す。

- ・ プライマリネットワークを"有効化"
- ネットワーク名(SSID)を任意に入力
- WPA2-PSK を"有効化"
- ・ WPA/WPA2 暗号化方式を"AES"に選択
- WPA 暗号化キーを任意に入力

設定は書き留めておくことを推奨します。

- 4.5.2 アクセス制限画面を確認し、必要であれば設定する。(3.5.4を参照)
- 4.5.3 DSi メニューから「本体設定」を選択します。

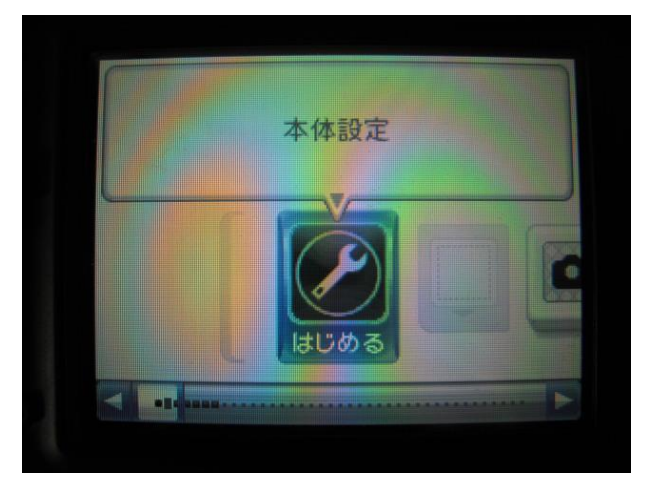

4.5.4 本体設定画面の「無線通信」を選択します。

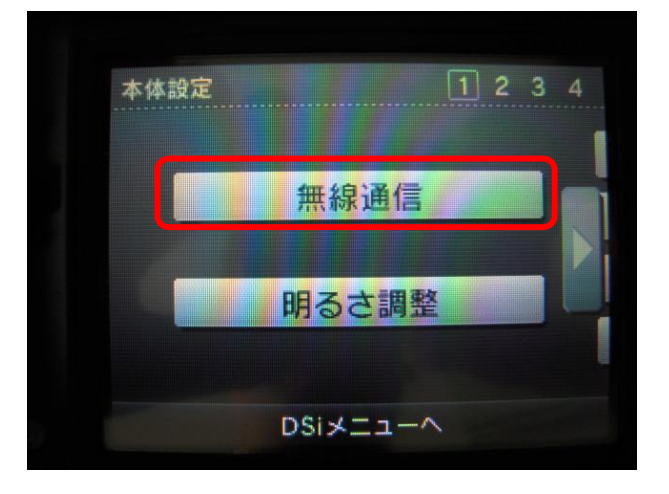

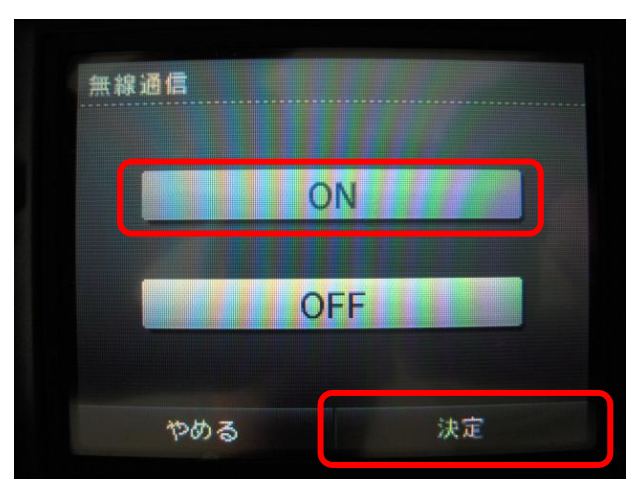

4.5.5 無線通信を「ON」を選択し、「決定」を押します。

4.5.6 本体設定画面の3ページ目の「インターネット」を選択します。

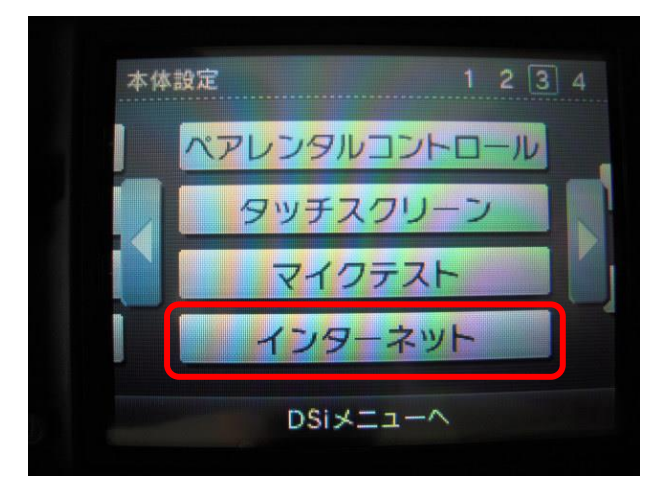

4.5.7 インターネット画面の「接続設定」を選択します。

| インター | גא <b>ר</b> |  |
|------|-------------|--|
|      | 接続設定        |  |
|      | オブション       |  |
|      | 利用規約        |  |
|      | もどる         |  |

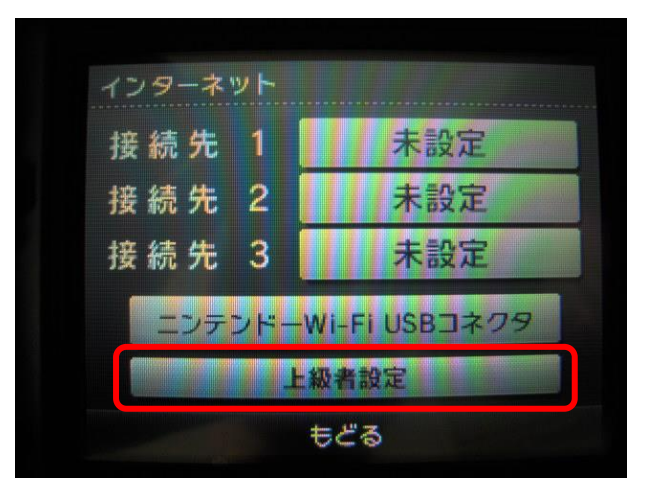

4.5.8 インターネット画面の「上級者設定」を選択します。

4.5.9 接続先4~6の内で、未設定の項目をどれか選択します。

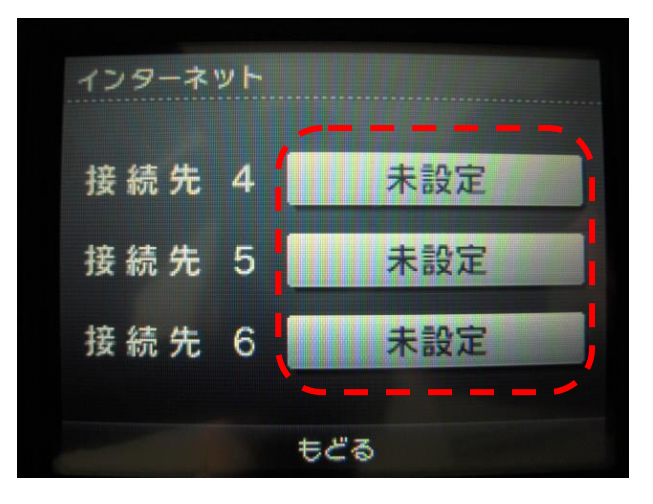

4.5.10 接続先画面から「WiFi Protection SETUP」を選択します。

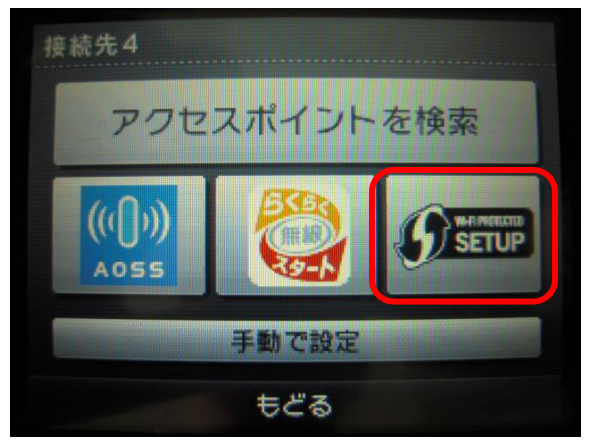

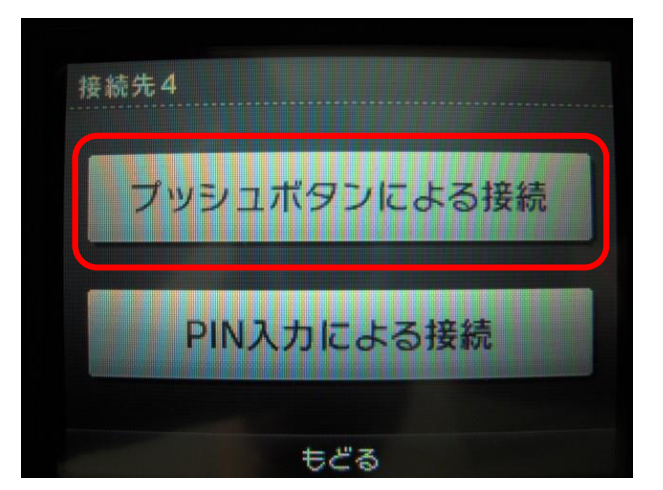

4.5.11 接続先画面から「プッシュボタンによる」接続を選択します。

4.5.12 ガイダンス画面が表示されますので、本機器の WPS 押しボタンを2秒程度押しま す。モデム本体の WPS ランプが点滅を開始し、DSi との接続作業を開始します。

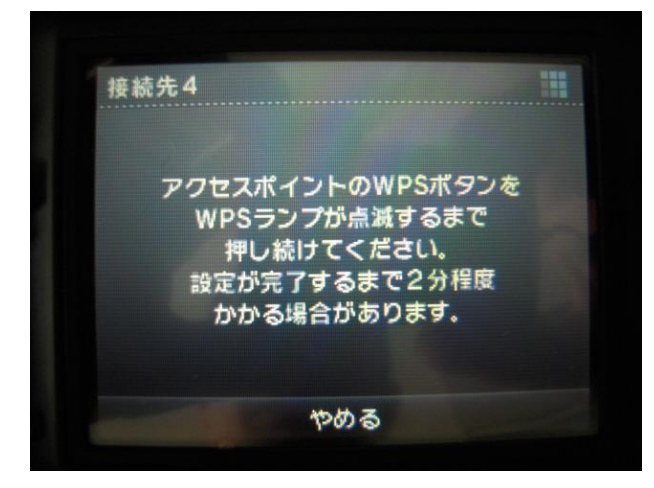

4.5.13 自動設定の終了画面が表示され、モデム本体の WPS ランプは点滅から点灯に 変われば設定は完了し、続いて「OK」を選択し接続テストを行います。

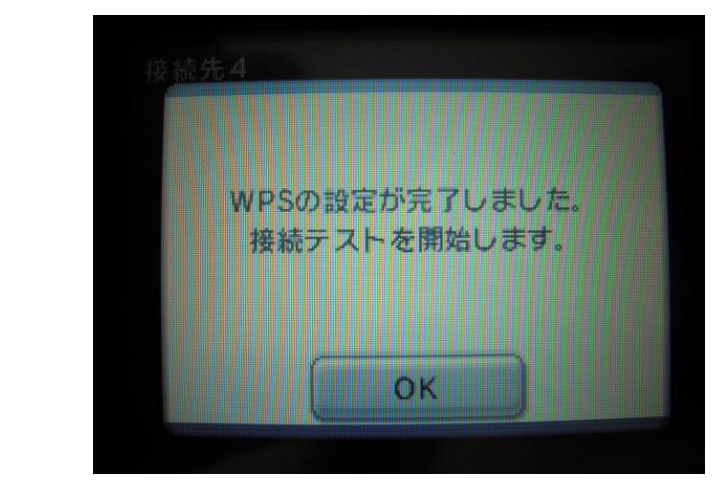

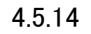

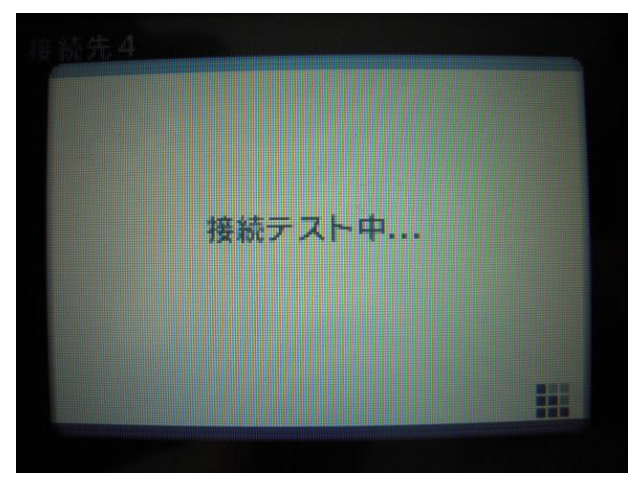

4.5.14 接続テストが行われます。この作業は十数秒間で完了します。

接続テストが終了すると"接続テストに成功しました"の画面が表示され、インタ ーネット画面に戻ります。これで、設定は完了です。

#### 4.6 任天堂 Wii 編

4.6.1 予め本機器の無線設定を下記のように設定しておく4.6.1.1 802.11 無線設定画面の無線設定を"有効化"にして設定ボタンを押す。

- 4.6.1.2 プライマリネットワーク画面にて下記のように設定して設定ボタンを押す。
  - ・ プライマリネットワークを"有効化"
  - ネットワーク名(SSID)を任意に入力
  - WPA2-PSK を"有効化"
  - ・ WPA/WPA2 暗号化方式を"AES"に選択
  - WPA 暗号化キーを任意に入力

設定は書き留めておくことを推奨します。

4.6.2 アクセス制限画面を確認し、必要であれば設定する。(3.5.4を参照)

4.6.3 Wii メニュー画面左下の「Wii」ボタンにカーソルを合わせ、A ボタンを押します。

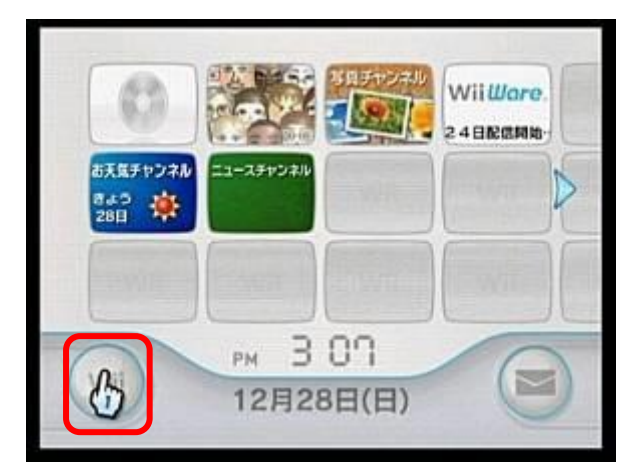

4.6.4 メニュー画面が表示されますので「Wii 本体設定」にカーソルを合わせ、A ボタンを 押します。

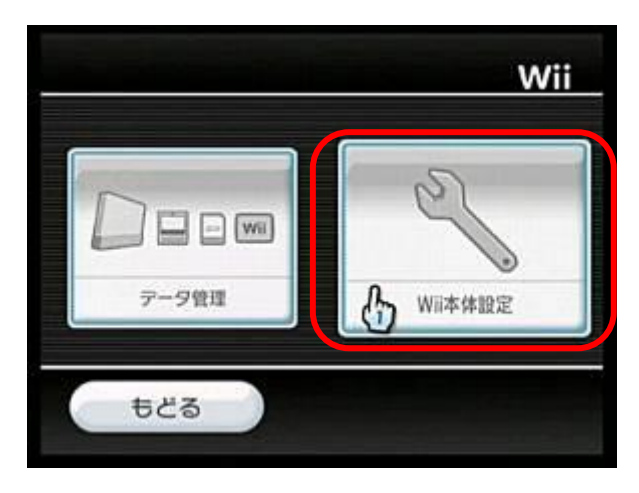

4.6.5 Wii本体設定1の画面が表示されますので、画面右端の矢印にカーソルを合わせ、 A ボタンを押します。

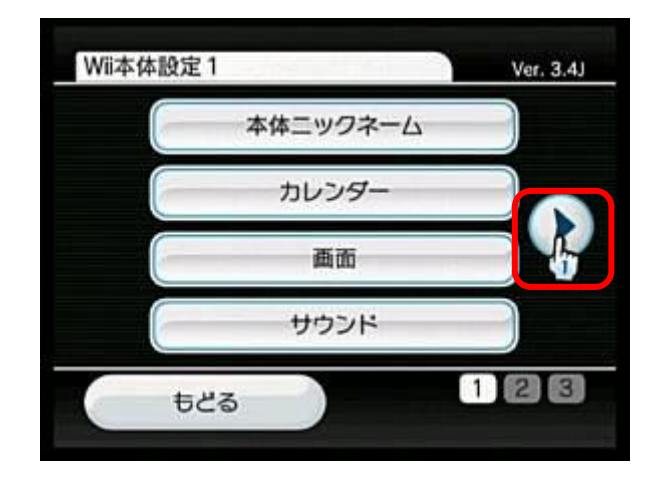

4.6.6 Wii 本体設定 2 の画面が表示されますので、「インターネット」にカーソルを合わせ、 A ボタンを押します。

| ペアレンタルコントロール |  |
|--------------|--|
| センサーバー       |  |
| インターネット      |  |
| WilConnect24 |  |

4.6.7 インターネットの画面が表示されますので、「接続設定」にカーソルを合わせ、A ボ タンを押します。

| - インターネ | <b>ッ</b> ト |  |
|---------|------------|--|
|         | 接続設定       |  |
|         | 本体情報       |  |
|         | 利用規約       |  |
| 55¢     | 5          |  |

4.6.8 接続設定の画面が表示されますので、「接続先 1」にカーソルを合わせ、A ボタン を押します。

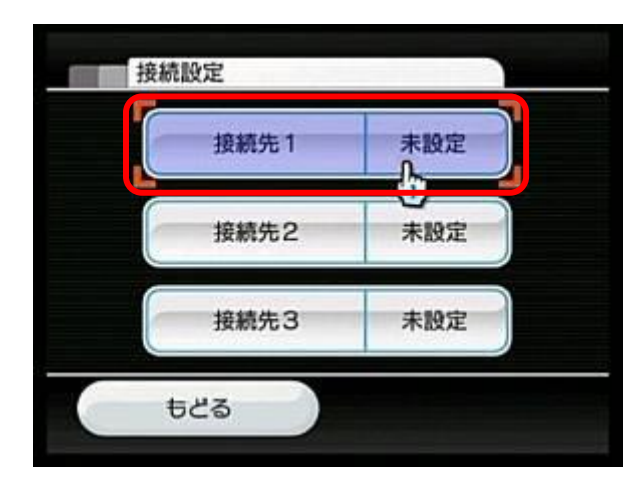

- ※ すでに接続先1が設定済みの場合は、接続先2または3にカーソ ルを合わせ、Aボタンを押します。
- 4.6.9 接続先 1 の画面が表示されますので、「Wi-Fi 接続」にカーソルを合わせ、A ボタンを押します。

| 接続先1    |  |
|---------|--|
| Wi-Fi接続 |  |
| 有線接続    |  |
| もどる     |  |

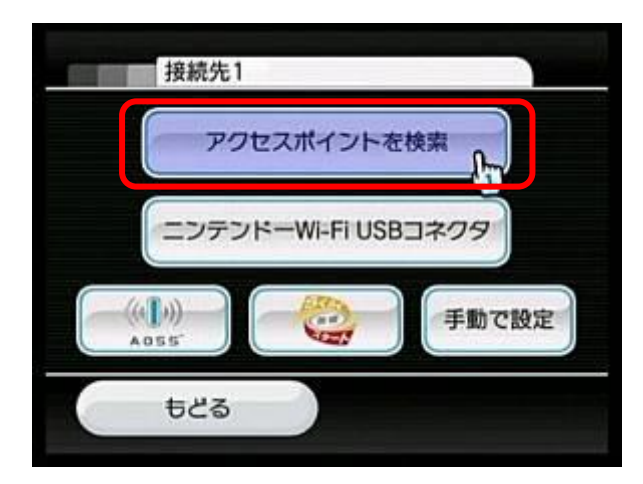

4.6.10 続けて「アクセスポイントを検索」にカーソルを合わせ、A ボタンを押します。

4.6.11 「接続したいアクセスポイントを選んでください。」と表示されますので、「OK」にカ ーソルを合わせ、A ボタンを押します。

| 接続先1          |           |
|---------------|-----------|
| 接続したいアクセスポイント | を選んでください。 |
| <b>やめる</b>    | ок 🕞      |

- ※ 目的の SSID が見つからない場合は、画面右下の「再検索」にカー ソルを合わせて A ボタンを押し、表示されるか確認します。
- 4.6.13「キーを入力してください。」と表示されます。左上にアクセスポイントの暗号方式 (WEP、WPA-PSK 等)が表示されますので、暗号方式が WPA2-PSK(AES)で一致 しているか確認します。一致している場合は、入力欄にカーソルを合わせて A ボ タンを押します。一致していない場合は、「セキュリティーの変更」にカーソルを合 わせて A ボタンを押し、WPA2-PSK(AES)を選択します。
- 4.6.14 文字入力の画面となります。4.5.1.2 で設定した暗号キーを入力して、「OK」にカー ソルを合わせて、A ボタンを押します。

| the second second second second second second second second second second second second second second second se | Y  |     | - | -    |      | -  |   |                                    |   | _   |
|----------------------------------------------------------------------------------------------------|----|-----|---|------|------|----|---|------------------------------------|---|-----|
| 1 2                                                                                                    | 3  | 4   | 5 | 6    | 7    | 8  | 9 | 0                                  | - | -   |
| q                                                                                                    | NE | : r | 1 | t y  | u    | i  | 0 | p                                  |   |     |
| Caps                                                                                                    | a  | s   | d | f    | g    | h  | 1 | k                                  | 1 | 197 |
| Shift                                                                                                    | Z  | ×   | C | V    | b    | n  | m |                                    |   | -   |
|                                                                                                    |    | 1   | 1 | 0. 1 | Spac | ce | T | <ul> <li>1)</li> <li>3)</li> </ul> | • | 10  |

4.6.15「キーを入力してください。」の画面に戻ります。入力したキーは「\*」で表示されま す。「OK」にカーソルを合わせて、Aボタンを押します。

4.6.12 アクセスポイントの一覧が表示されますので、4.6.1.2 で設定した SSID と同じもの にカーソルを合わせ、A ボタンを押します。

- 4.6.16 「この内容を保存します。よろしいですか?」と表示されます。「OK」にカーソルを 合わせて、A ボタンを押します。
- 4.6.17「設定内容を保存しました。」と表示されます。 「OK」にカーソルを合わせて、A ボタンを押します。
- 4.6.18 接続テストが行われ、正常に通信できた場合は「接続テストに成功しました。Wii 本体を更新しますか?」と表示されます。

更新する場合は「はい」を、更新せず設定を完了する場合は「いいえ」にカーソル を合わせてAボタンを押し、設定を完了します。

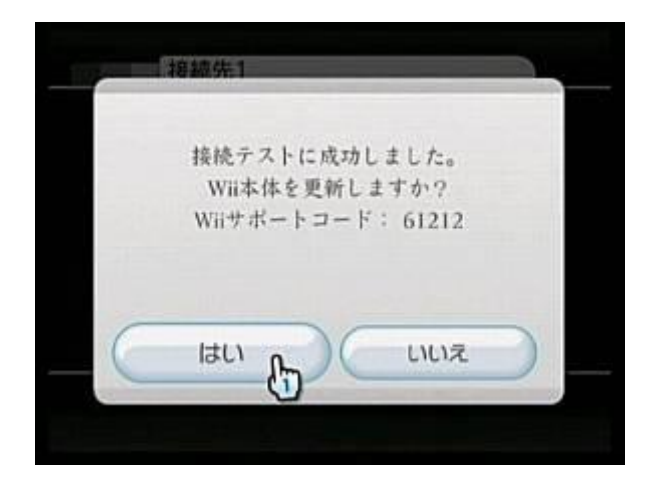

## 4.7 APPLE iPhone 編

4.7.1 予め本機器の無線設定を下記のように設定しておく

4.7.1.1 802.11 無線設定画面の無線設定を"有効化"にして設定ボタンを押す。4.7.1.2 プライマリネットワーク画面にて下記のように設定して設定ボタンを押す。

- ・ プライマリネットワークを"有効化"
- ネットワーク名(SSID)を任意に入力
- ・ WPA2-PSK を"有効化"
- ・ WPA/WPA2 暗号化方式を"AES"に選択
- ・ WPA 暗号化キーを任意に入力

設定は書き留めておくことを推奨します。

4.7.2 アクセス制限画面を確認し、必要であれば設定する。(3.5.4を参照)

4.7.3 ホーム画面から「設定」をタッチします。

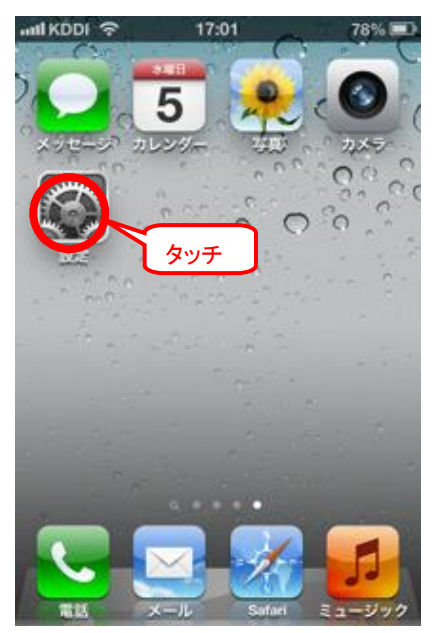

| IIII KDDI 🗢  | 17:02 | 78% 🔳  |
|--------------|-------|--------|
| _            | 設定    | _      |
| 🍺 機内モー       | ۲     | 77     |
| <b>Vi-Fi</b> |       | WLAN > |
| Bluetos      | タッチ   | オフ >   |
|              |       |        |
| 🕒 おやすみ       | モード   | 77     |
| 🦲 通知         |       | >      |
|              |       |        |
| 💿 一般         |       | >      |
| 뒔 サウンド       |       | >      |
| 🙀 明るさ/雪      | き紙    | >      |
|              |       |        |

4.7.5 Wi-Fi ネットワーク画面で、「Wi-Fi」を"オン"にし、4.7.1.2 で設定したネットワーク名 (SSID)と同じワイヤレスネットワークをタッチします。

|     | · · · · · -    |       |    |
|-----|----------------|-------|----|
|     | 배 KDDI 중 17:02 | 78% 🔳 |    |
|     | 設定 Wi-Fi       | _     |    |
|     | Wi-Fi          | 72    |    |
|     | ネットワークを選択      |       | オン |
|     | _coty-wifi     | ÷ 🕥   |    |
|     | CBW383G4J-1D.  | ₽ 🗢 🕥 |    |
| タッチ | CEMIDEDG4J-1D  | ی چ 🛯 |    |
|     | CEMIDEDG4J-34  | ی چ 🔒 |    |
|     | istand-0068ED  | ₽\$ 📎 |    |
|     | istand-087100  | ₽\$ 📎 |    |
|     | istand-3F4C40  | ي چ 🛯 |    |
|     |                |       |    |

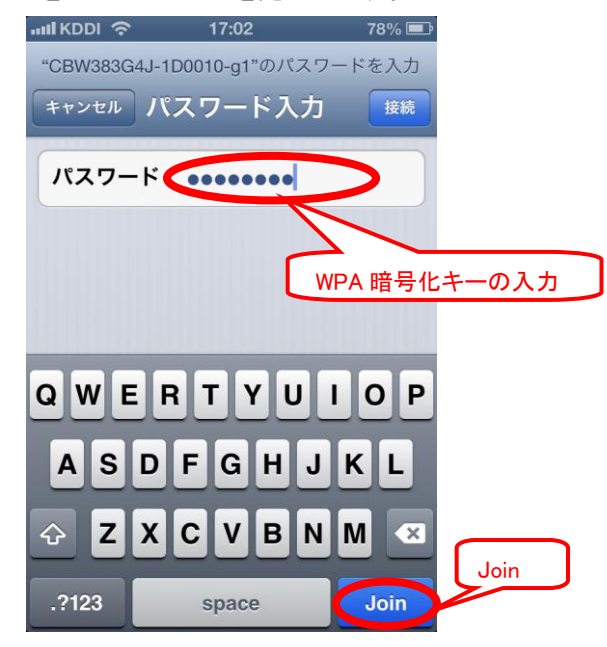

4.7.6 パスワード入力画面が表示されましたら、4.7.1.2 で設定した WPA 暗号化キーを入力し、最後に Join をタッチして入力を完了します。

4.7.7 無線 LAN 接続に成功すると、左上に接続アイコンが表示され、接続が完了します。

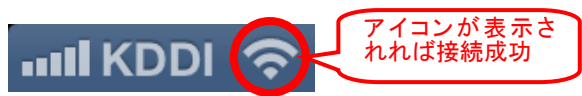

4.7.8 もしもパスワードの入力に失敗した場合には、下記の表示が出ますので、再度正 しく入力をして下さい。

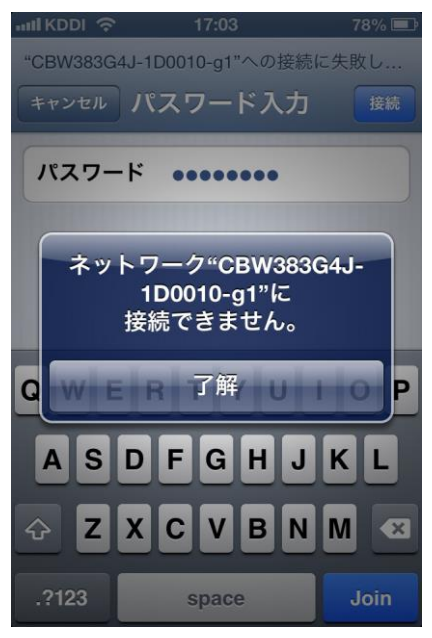

#### 4.8 APPLE iPad 編

4.8.1 予め本機器の無線設定を下記のように設定しておく

4.8.1.1 802.11 無線設定画面の無線設定を"有効化"にして設定ボタンを押す。4.8.1.2 プライマリネットワーク画面にて下記のように設定して設定ボタンを押す。

- ・ プライマリネットワークを"有効化"
- ネットワーク名(SSID)を任意に入力
- WPA2-PSK を"有効化"
- ・ WPA/WPA2 暗号化方式を"AES"に選択
- ・ WPA 暗号化キーを任意に入力

設定は書き留めておくことを推奨します。

4.8.2 アクセス制限画面を確認し、必要であれば設定する。(3.5.4を参照)

4.8.3 ホーム画面から「設定」をタッチします。

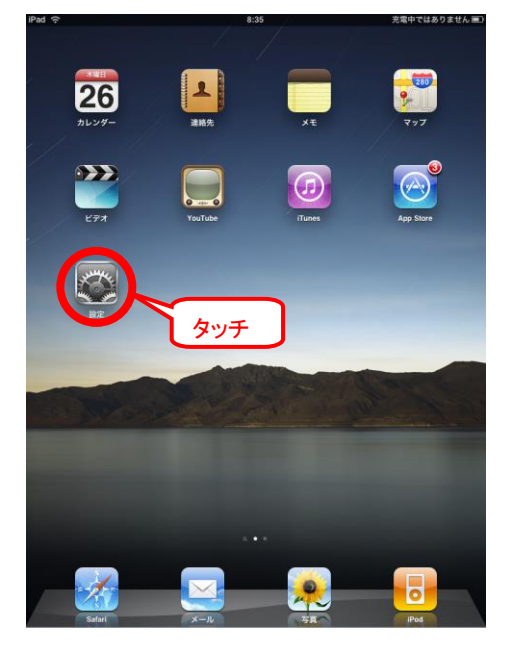

- 電中ではありません 💷) Wi-Fiネットワーク オン タッチ ₩ 明るさ/壁紙 ヤレスネットワークを選択. BROADCOM\_GUEST\_IT **a** <del>~</del> **0** 😡 ピクチャフレーム 870 BROADCOM-3CF4 🐼 - AR BROADCOM-SCR ÷ 0 🔄 メール/連絡先/カレンダー FON\_FREE\_INTERNET ÷ 0 Safari V WLAN ----iPod その他... > \*\*\* 🏓 写真 接続を確認 オン 接続したことのあるネットワークがある場合は 自動的に接続します。ない場合は、新しいネッ トワークに接続するかどうかを確認されます。 Store 🛄 iBooks MLPlayer Lite S Skype
- 4.8.5 Wi-Fi ネットワーク画面で、「Wi-Fi」を"オン"にし、4.8.1.2 で設定したネットワーク名 (SSID)と同じワイヤレスネットワークをタッチします。

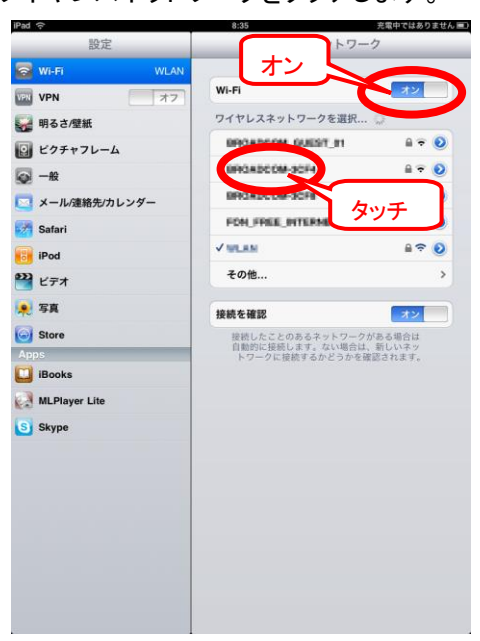

4.8.4 設定画面から「Wi-Fi」をタッチします。

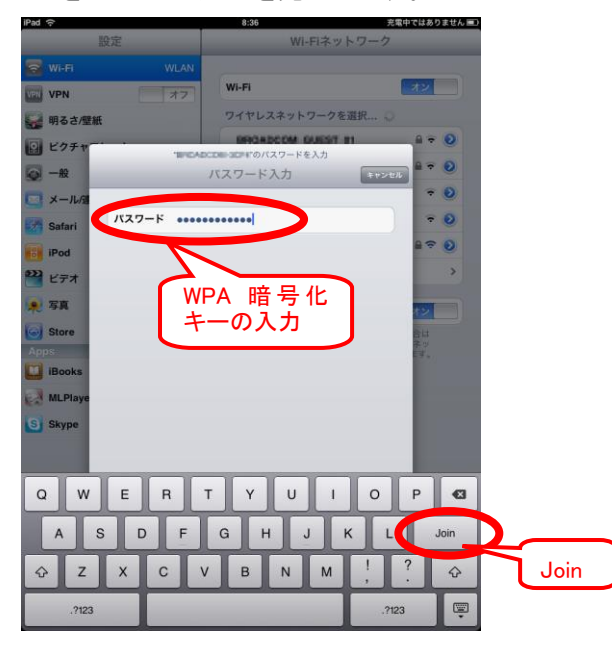

4.8.6 パスワード入力画面が表示されましたら、4.8.1.2 で設定した WPA 暗号化キーを入力し、最後に Join をタッチして入力を完了します。

4.8.7 無線 LAN 接続に成功すると、左上に接続アイコンが表示され、接続が完了します。

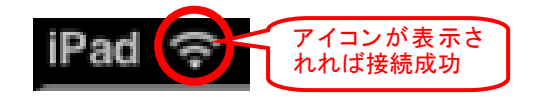

4.8.8 もしもパスワードの入力に失敗した場合には、下記の表示が出ますので、再度正 しく入力をして下さい。

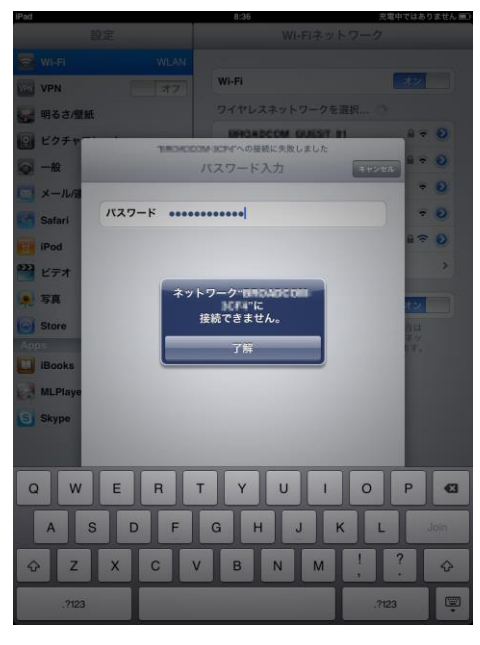

#### 4.9 APPLE MAC OS 10.6 以降 編

4.9.1 予め本機器の無線設定を下記のように設定しておく

- 4.9.1.1 802.11 無線設定画面の無線設定を"有効化"にして設定ボタンを押す。
- 4.9.1.2 プライマリネットワーク画面にて下記のように設定して設定ボタンを押す。
  - ・ プライマリネットワークを"有効化"
  - ネットワーク名(SSID)を任意に入力
  - WPA2-PSK を"有効化"
  - ・ WPA/WPA2 暗号化方式を"AES"に選択
  - ・ WPA 暗号化キーを任意に入力

設定は書き留めておくことを推奨します。

- 4.9.2 アクセス制限画面を確認し、必要であれば設定する。(3.5.4を参照)
- 4.9.3 画面下部のアイコンから「システム環境設定」を選択します。

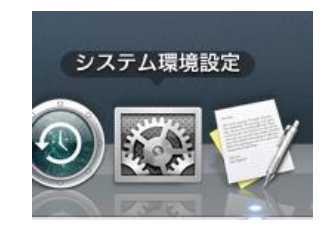

4.9.4 「システム環境設定」画面中のインターネットとワイヤレスのネットワークを選択し ます。

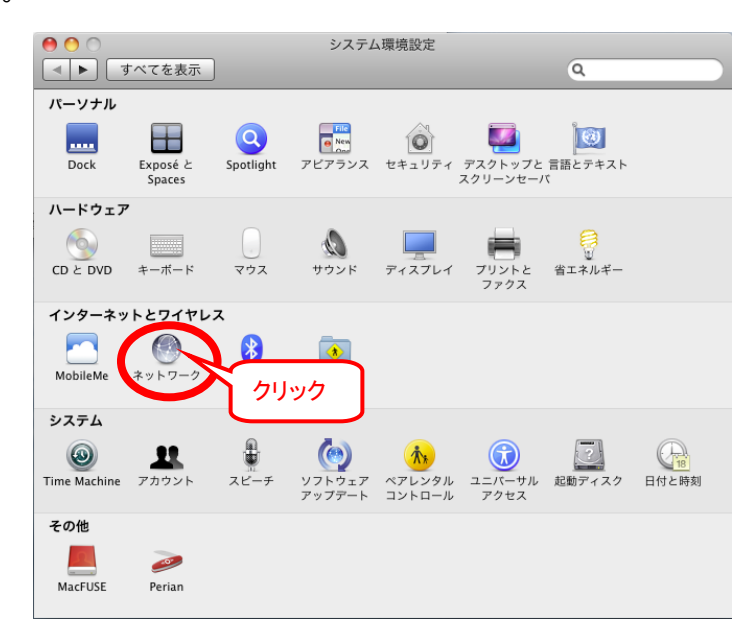

4.9.5 「ネットワーク」画面中の左側のデバイスから「AirMAC」を選択し、右側の「状況」 を確認して、"入"になっていることを確認します。もしも"切"になっている場合は、 「AirMAC を入にする」をクリックして"入"にします。

|                                                                          | ネットワーク           |                                                |
|--------------------------------------------------------------------------|------------------|------------------------------------------------|
| 【■】<br>9へ(を表示)                                                           |                  | ų                                              |
| ネットワーク                                                                   | 環境:〔自動           | <b>*</b>                                       |
| ⊖ Paralleldapter ↔                                                       | 状況: ,入           | (AirMac を切にする)                                 |
| ⊖ Paralleldapter 《 ● 多                                                   | AirMac (<br>ていませ | は入になっていますが、ネットワークには接続され<br>∙ん。                 |
| ● Ethernet 《●●》                                                          | ネットワー : ネット      | ワークが選択されていません                                  |
| ● FireWire                                                               | 確認する」 ダ新し        | いネットワークに接続することを確認<br>Dネットワークに自動的に接続されます。原知のネット |
| $ \bullet _{\lambda}^{AirMac} \qquad \widehat{ \basel{eq:main_state} } $ | ワークる前に           | ?に接続できない場合は、新しいネットワークに接続す<br>□確認メッセージが表示されます。  |
|                                                                          |                  |                                                |
|                                                                          |                  |                                                |
|                                                                          |                  |                                                |
|                                                                          |                  |                                                |
| + - *-                                                                   |                  | · · · · · · · · · · · · · · · · · · ·          |
| 🧰 変更するにはカギをクリッ                                                           | クします。            | シスタント) 元に戻す 適用                                 |

4.9.6 「ネットワーク」画面中のネットワーク名をクリックすると、SSID のリストが表示され ますので、4.9.1.2 で設定したネットワーク名(SSID)と同じネットワーク名を選択し ます。

| - Paralleldapter       |            |                    |                             |               |
|------------------------|------------|--------------------|-----------------------------|---------------|
| ⊌<br>接続                | 8009       | 状況:                | λ                           | (AirMac を切にする |
| ⊖ Paralleldapter<br>接続 | <u></u>    |                    | AirMac は入になっていますか<br>ていません。 | 「、ネットワークには接続さ |
| ● Ethernet<br>未接続      | ***        | ネットワーク名:           | ✔ ネットワークが選択され               | ていません         |
| G FireWire             | <b>* *</b> |                    | 180.NDCOM-1014              | A 🛜           |
| 未丧款                    | -          |                    | WLAN                        |               |
| e AirMac<br>入          | (ir        |                    | ほかのネットワークに接<br>ネットワークを作成    | 統             |
|                        |            | <b>1</b> × = 15-15 | AirMac の状況を表示               | (詳細)          |

4.9.7 パスワードの入力画面が表示されますので、4.9.1.2 で設定した WPA 暗号化キー を入力し、OK をクリックします。

| zy -                | 0  | ネットワーク | 'BROADCOM-JCF4"(C(\$ WPA                              | バス                                                                                                    |
|---------------------|----|--------|-------------------------------------------------------|----------------------------------------------------------------------------------------------------|
| ⊖ Paralleldaj<br>接続 |    | パスワード: | [                                                     | <ul> <li>・</li> <li>・</li></ul> |
| ⊖ Parallelda;<br>接続 |    |        | <ul> <li>□ パスワードを表示</li> <li>✓ このネットワークを記憶</li> </ul> | ークには接続さ                                                                                                    |
| ⊖ Ethernet<br>未接続   |    |        | (+++)+/)                                              |                                                                                                    |
| ● FireWire          | 1  |        |                                                       | ことを確認                                                                                                    |
| ⊖ AirMac            | () |        | 戦和のネットワークに目載<br>ワークに接続できない場合<br>る前に確認メッセージが表          | 的に接続されます。跳知のネッ <br> は、新しいネットワークに接続 <br> 示されます。                                                                                                    |
|                     |    |        |                                                       |                                                                                                    |
|                     |    |        |                                                       |                                                                                                    |
|                     |    |        |                                                       |                                                                                                    |

4.9.8 正常に無線 LAN 設定が完了すると、AirMAC のアイコンが緑色の状態となり接続 が完了したことが判断できます。

| ネッ                                                               | トワーク環境:                                                       | 動      |                                                                                                 | ÷                                                            |
|------------------------------------------------------------------|---------------------------------------------------------------|--------|-------------------------------------------------------------------------------------------------|--------------------------------------------------------------|
| ● AirMac<br>Ight<br>● Paralleldapter                             |                                                               | 状況:    | 接続<br>AirMacは BROWDOODM-300<br>ス 10.0.0.5 が設定されてい                                               | AirMac を切にする<br>Imaに接続していて、IPアドI<br>Nます。                     |
| ● Paralleldapter<br>接続<br>● Ethernet<br>未接続<br>● FireWire<br>未接続 | \$**)<br>\$**<br>\$**<br>\$**<br>\$**<br>\$**<br>\$**<br>\$** | トワーク名: | ● 駅GAGCC04-3CF4 ● 新しいネットワーク<br>成加のネットワークの良いのネットワークの見知のネットワークに自動<br>ワークに接触できない場合<br>る前に最短メッセージが表 | に接続することを確認<br>的反義続されます。成知のネット<br>(1、新しいネットワークに接続す<br>示されます。) |
| 201 - 1                                                          |                                                               | ニューバーに | AirMac の状況を表示                                                                                   | (詳細) (                                                       |

### 4.10 Android 編

4.10.1 予め本機器の無線設定を下記のように設定しておく
4.10.1.1 802.11 無線設定画面の無線設定を"有効化"にして設定ボタンを押す。
4.10.1.2 プライマリネットワーク画面にて下記のように設定して設定ボタンを押す。

- ・ プライマリネットワークを"有効化"
- ネットワーク名(SSID)を任意に入力
- WPA2-PSK を"有効化"
- ・ WPA/WPA2 暗号化方式を"AES"に選択
- ・ WPA 暗号化キーを任意に入力

設定は書き留めておくことを推奨します。

4.10.2 アクセス制限画面を確認し、必要であれば設定する。(3.5.4 を参照)

4.10.3 ホーム画面から すべてのアプリ をタッチします。

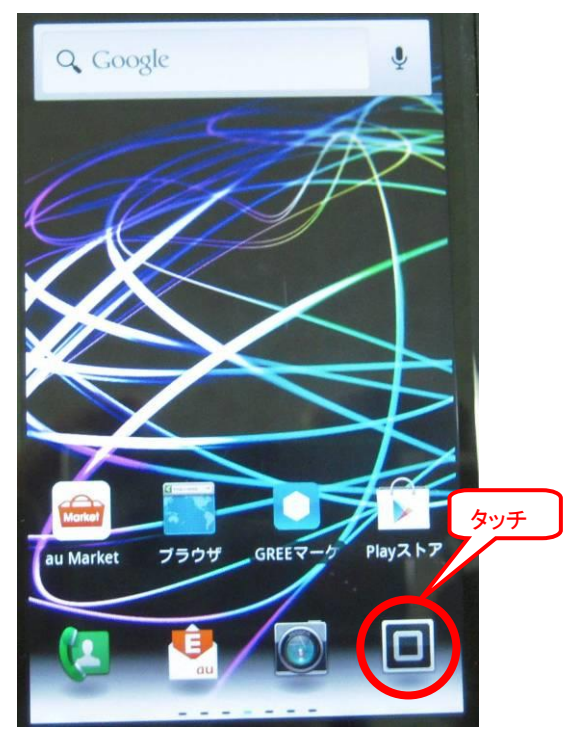

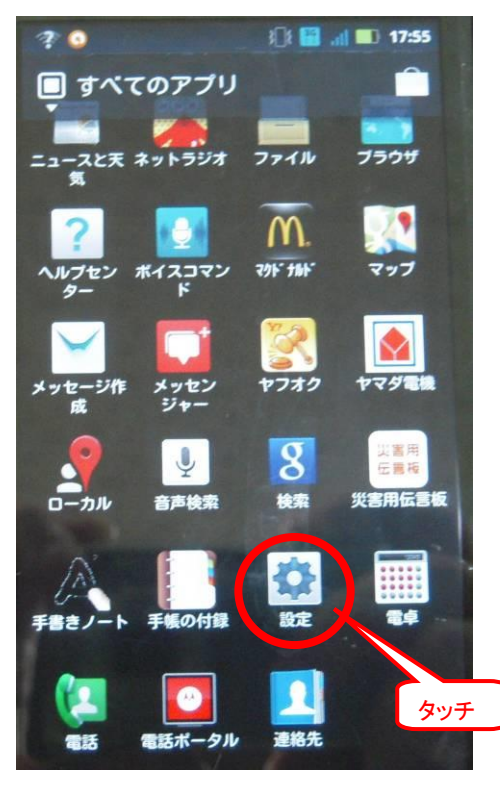

4.10.4 すべてのアプリ画面から「設定」をタッチします。

4.10.5 設定画面から「無線とネットワーク」をタッチします。

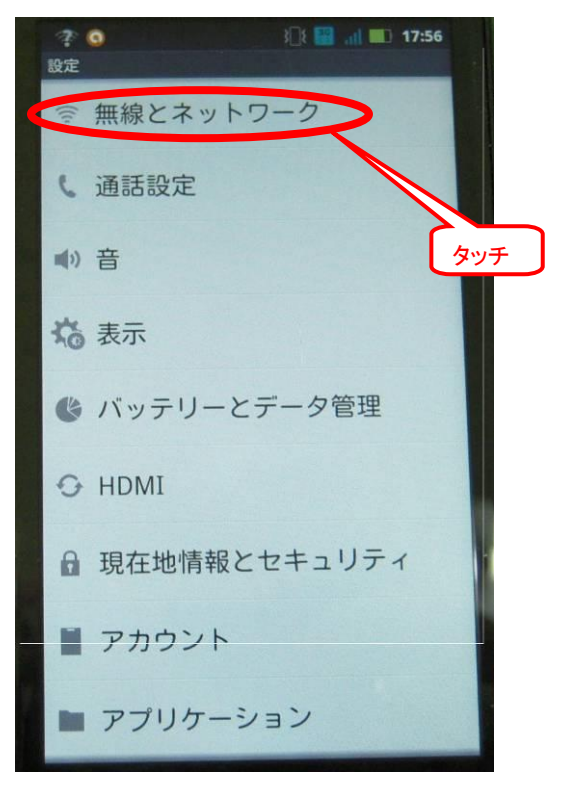

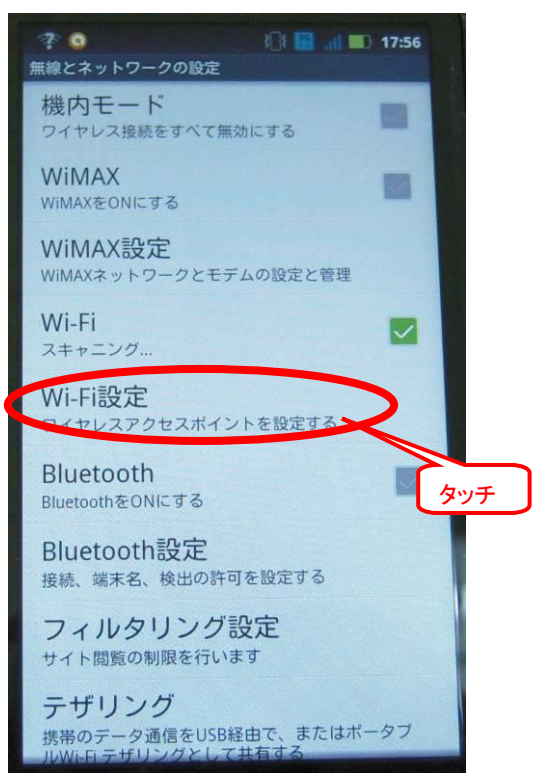

4.10.6 無線とネットワークの設定画面から「Wi-Fi 設定」をタッチします。

4.10.7 Wi-Fi 設定画面で、「Wi-Fi」を"チェック有り"にし、4.10.1.2 で設定したネットワーク 名(SSID)と同じワイヤレスネットワークをタッチします。

| ? 🜈 🕤 🕤 🥥<br>WI-Fi設定              | - (): 🖼 💷                  | 11:40 |
|-----------------------------------|----------------------------|-------|
| Wi-Fi<br>接続解除済み                   | <                          |       |
| ネットワークの通知                         |                            |       |
| オープンネットワークが利用<br>知する              | ークの通知<br>可能なときに通           | チェック  |
| セキュアなネットワークがい<br>るかを通知します         | フーク<br>っ使用可能にな             |       |
| WI-Fiネットワーク                       |                            |       |
|                                   |                            | 1     |
|                                   | -                          | (i)   |
| CBW383G4J-1D00<br>WPSを使用できる、WPA/W | 10-g1<br>PA2 PSKで保護        | タッチ   |
| CBW383G4J-6DF4<br>WP5を使用できる、WPA/W | <b>D8-g1</b><br>PA2 PSKで保護 |       |
| WPA/WPA2 PSKで保護                   |                            |       |

4.10.8 パスワード入力画面が表示されましたら、4.10.1.2 で設定した WPA 暗号化キーを 入力し、最後に 接続 をタッチして入力を完了します。

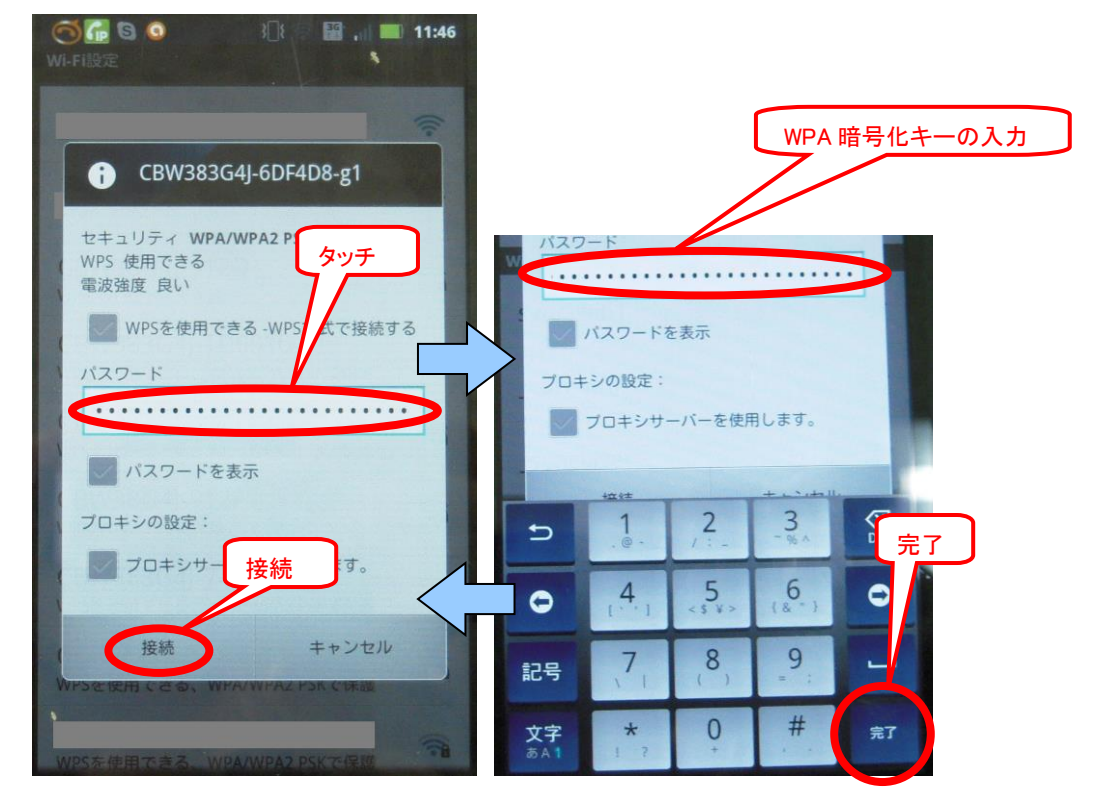

4.10.9 無線 LAN 接続に成功すると、上部に接続アイコンが表示され、接続が完了します。

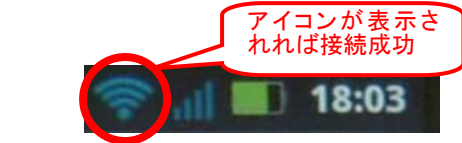

4.10.10 パスワードの入力に失敗した場合には、接続アイコンは出ず、Wi-Fi 設定にて 下記の状態表示が繰り返されます。このネットワークをタッチして切断し、4.10.7 に 戻って設定しなおします。

| Wi-Fiネットワーク                                                |       |
|------------------------------------------------------------|-------|
| CBW383G4J-6DF4D8-g1<br>接続履歴あり,WPSを使用できる、WPA/WPA2<br>PSKで保護 | (();  |
| Wi-Fiネットワーク                                                |       |
| CBW383G4J-6DF4D8-g1<br>認証                                  | (();= |
| Wi-Fiネットワーク                                                |       |
| CBW383G4J-6DF4D8-g1<br>接続解除済み                              | (()?  |

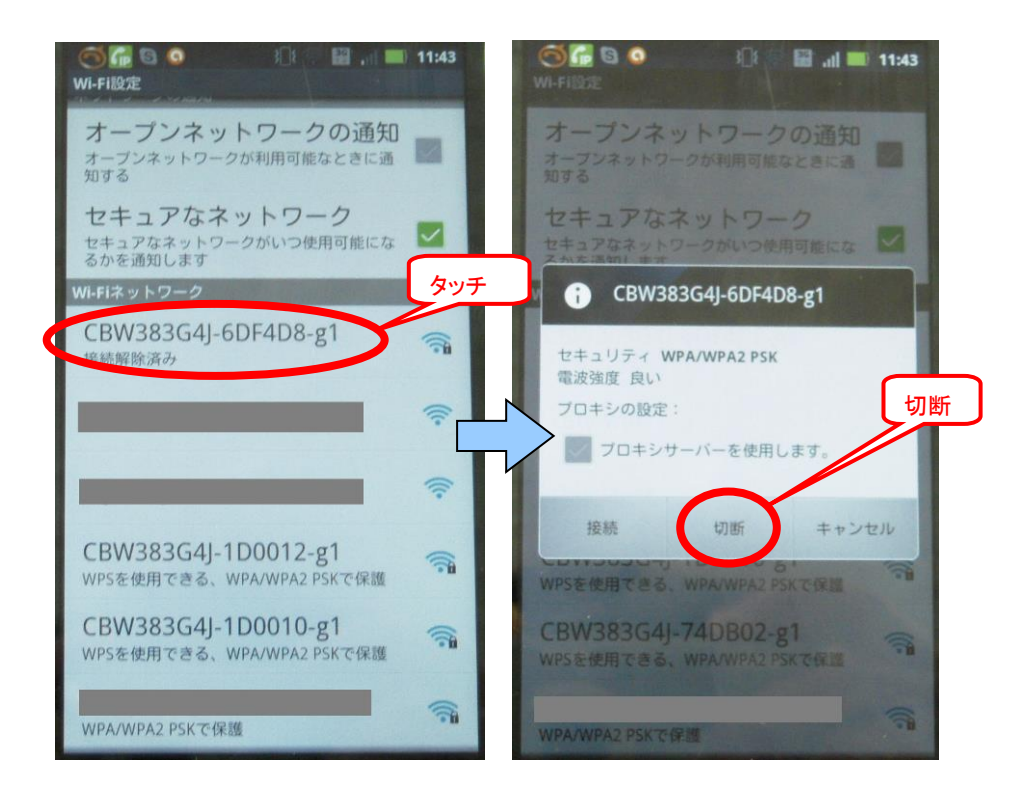

CBW383G4J ユーザーマニュアル

メモ

CBW383G4J ユーザーマニュアル

## 供給元

## シンクレイヤ株式会社

本社

〒460-0012

名古屋市中区千代田二丁目 21 番 18 号

TEL 052-242-7899 FAX 052-238-5458

http://www.synclayer.co.jp/